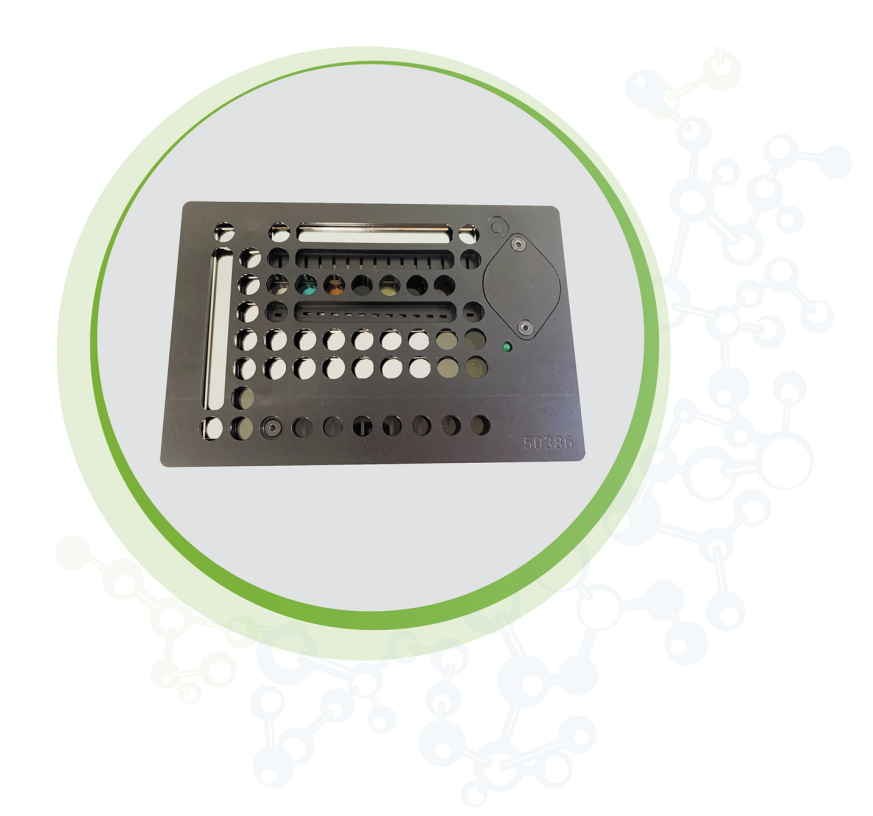

# SpectraTest Multi-Mode Validation Plate

**User Guide** 

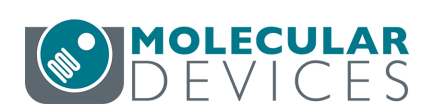

#### SpectraTest Multi-Mode Validation Package User Guide

This document is provided to customers who have purchased Molecular Devices equipment, software, reagents, and consumables to use in the operation of such Molecular Devices equipment, software, reagents, and consumables. This document is copyright protected and any reproduction of this document, in whole or any part, is strictly prohibited, except as Molecular Devices may authorize in writing.

Software that may be described in this document is furnished under a non-transferrable license. It is against the law to copy, modify, or distribute the software on any medium, except as specifically allowed in the license agreement. Furthermore, the license agreement may prohibit the software from being disassembled, reverse engineered, or decompiled for any purpose.

Portions of this document may make reference to other manufacturers and/or their products, which may contain parts whose names are registered as trademarks and/or function as trademarks of their respective owners. Any such usage is intended only to designate those manufacturers' products as supplied by Molecular Devices for incorporation into its equipment and does not imply any right and/or license to use or permit others to use such manufacturers' and/or their product names as trademarks.

Each product is shipped with documentation stating specifications and other technical information. Molecular Devices products are warranted to meet the stated specifications. Molecular Devices makes no other warranties or representations express or implied, including but not limited to, the fitness of this product for any particular purpose and assumes no responsibility or contingent liability, including indirect or consequential damages, for any use to which the purchaser may put the equipment described herein, or for any adverse circumstances arising therefrom. The sole obligation of Molecular Devices and the customer's sole remedy are limited to repair or replacement of the product in the event that the product fails to do as warranted.

#### For research use only. Not for use in diagnostic procedures.

The trademarks mentioned herein are the property of Molecular Devices, LLC or their respective owners. These trademarks may not be used in any type of promotion or advertising without the prior written permission of Molecular Devices, LLC.

Patents: http://www.moleculardevices.com/patents

Product manufactured by Molecular Devices, LLC. 3860 N. First Street, San Jose, California, 95134, United States of America. Molecular Devices, LLC is ISO 9001 registered. ©2022 Molecular Devices, LLC. All rights reserved.

# UK CA

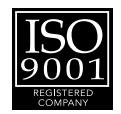

# Contents

| Chapter 1: SpectraTest Multi-Mode Validation Plate Overview  | 4  |
|--------------------------------------------------------------|----|
| Multi-Mode Protocols                                         | 6  |
| Chapter 2: Getting Started                                   |    |
| Certificate of Calibration                                   | 8  |
| EZinCert Certificate Entry                                   |    |
| Chapter 3: FilterMax F3 Protocol                             |    |
| Run FilterMax F3 Protocol Tests                              | 12 |
| Chapter 4: FilterMax F5 Protocol                             |    |
| Run FilterMax F5 Protocol Tests                              | 22 |
| Chapter 5: SpectraMax i3x Protocols                          |    |
| Run SpectraMax i3(x) LUM ALPHA Cartridges Protocol Tests     |    |
| Run SpectraMax i3(x) TRF FPOL HTRF Cartridges Protocol Tests | 31 |
| Chapter 6: SpectraMax iD5 Protocol                           | 34 |
| Run SpectraMax iD5 Multi-Mode TRF and FP Protocol Tests      | 34 |
| Chapter 7: SpectraMax Paradigm Protocols                     |    |
| Run SpectraMax Paradigm Protocol Tests                       |    |
| Chapter 8: Maintenance and Troubleshooting                   |    |
| Recertification                                              |    |
| Troubleshooting                                              |    |
| Obtaining Support                                            | 55 |
| Appendix A: Validation Packages                              | 56 |

# Chapter 1: SpectraTest Multi-Mode Validation Plate Overview

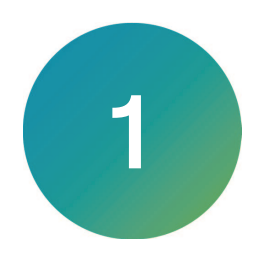

Molecular Devices microplate readers are designed to provide consistent performance for many years. You must periodically validate and document the instrument performance to fulfill regulatory requirements.

The SpectraTest® Multi-Mode Validation Plate (validation plate) from Molecular Devices is a comprehensive optical validation package. The SoftMax® Pro Data Acquisition and Analysis Software Protocol Library includes instrument specific protocols that read the validation plate, perform the required test measurements, and make the required calculations (software version 7.0 and later). You can customize the test report format.

The validation plate allows you to validate the performance of the following instruments:

- FilterMax<sup>™</sup> F3 Multi-Mode Microplate Reader
- FilterMax<sup>™</sup> F5 Multi-Mode Microplate Reader
- SpectraMax® iD5 Multi-Mode Microplate Reader\*
- SpectraMax® i3 Multi-Mode Platform\*
- SpectraMax® i3x Multi-Mode Detection Platform\*
- SpectraMax® Paradigm® Multi-Mode Microplate Reader\*

\* Only for specific read modes or cartridges. To validate the basic read modes for the SpectraMax i3, SpectraMax i3x, and SpectraMax iD5, use the SpectraTest ABS1 Absorbance Validation Plate, SpectraTest ABS2 Absorbance Validation Plate, SpectraTest FL1 Fluorescence Validation Plate, and SpectraTest LM1 Luminescence Validation Plate. See Validation Packages on page 56.

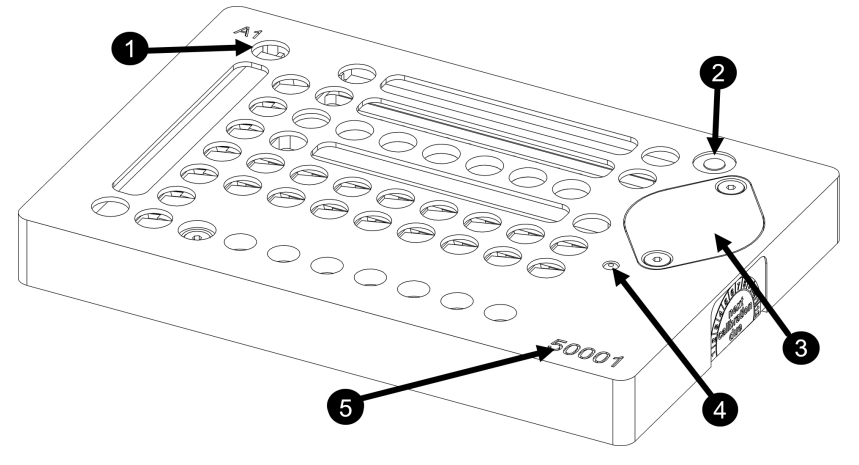

## SpectraTest Multi-Mode Validation Plate Layout

#### SpectraTest Multi-Mode Validation Plate Configuration

| Item | Description                                                 |
|------|-------------------------------------------------------------|
| 1    | Well A1                                                     |
| 2    | Validation plate luminescence On button                     |
| 3    | Battery compartment cover                                   |
| 4    | Power On/Battery OK indicator. LED flashes when powered on. |
| 5    | Hardware ID number                                          |

The validation plate package contains the following items:

- Validation plate with the following features:
- Fluorescent standard curve certified at eight different signal intensity levels wells F3 through F10
- Non-fluorescent sample well F2 (blank)
- NIST-traceable neutral density filters wells E3 through E10 (National Institute of Standards and Technology)
- Glow luminescent standard curve wells H4 through H10
- FilterMax Certificate of Calibration
- Paradigm Certificate of Calibration
- USB that contains a Certificate.xlsx file
- Protective Toolbox
  - **CAUTION!** Treat the optical standards with care to retain their validity. The validation plate is vulnerable to ambient contamination. When not in use, keep the plate in the plastic storage sleeve in the storage case to protect the optical surfaces from dust, scratches, and corrosion. Do not touch the wells with your fingertips. Do not store the plate in the case without first putting the plate in the storage sleeve. Inspect the plate before all plate runs to look for dust and dirt. If you observe dust on the plate, blow moisture-free, clean canned air across both sides of the plate. Do not use air from "house" air lines and do blow on the plate with your mouth to clean it. See Maintenance and Troubleshooting on page 54.

## **Multi-Mode Protocols**

The validation plate allows you to qualify the performance of the system by testing optical specifications that are critical to achieve quality results. The SoftMax Pro Software Protocol Library includes a Reader Validation Plate Multi-Mode folder that contains the protocols for the validation plate that are specific for the instruments to validate.

Protocols for the SpectraTest Multi-Mode Validation Plate

| Instrument                                                              | Protocol Name                                       | Included Tests                                                                                                |
|-------------------------------------------------------------------------|-----------------------------------------------------|----------------------------------------------------------------------------------------------------|
| FilterMax F3<br>FilterMax F3 Protocol on page 12                        | F3 or DTX 800<br>Instrument                         | Absorbance,<br>Fluorescence,<br>Luminescence                                                                  |
| FilterMax F5<br>FilterMax F5 Protocol on page 22                        | F5 or DTX 880<br>Instrument                         | Absorbance,<br>Fluorescence,<br>Luminescence, Time-<br>Resolved Fluorescence,<br>Fluorescence<br>Polarization |
| SpectraMax i3 and SpectraMax i3x<br>SpectraMax i3x Protocols on page 28 | LUM ALPHA Cartridges<br>TRF FPOL HTRF<br>cartridges | LUM ALPHA and<br>TRF FPOL HTRF                                                                                |
| SpectraMax iD5<br>SpectraMax iD5 Protocol on page 34                    | SpectraMax iD5 Multi-<br>Mode TRF FP Std            | Time-Resolved<br>Fluorescence,<br>Fluorescence<br>Polarization                                                |
| SpectraMax Paradigm<br>SpectraMax Paradigm Protocols on page 38         | 12 cartridge-specific protocols                     | Cartridge-specific tests                                                                                      |

The Note sections in each protocol provide directions and describe what to expect. For further information, see the *SoftMax Pro Data Acquisition and Analysis Software User Guide* or the application help.

Before you run the validation protocol, confirm that the time and date settings on the computer are correct. The SoftMax Pro Software uses the computer system settings for the time and date stamps.

### **Download Validation Protocols**

If needed, you can obtain the latest version of the validation protocols by contacting Molecular Devices support via the web site https://www.moleculardevices.com/support.html

- 1. Create a new folder (sub-directory) on the hard drive to contain the protocol file and give it a name of your choice.
- Locate the protocol file to download. The protocol file name includes the instruments for which it is intended, such as FilterMax F3. Select the protocol that is for the instrument you plan to validate.
- 3. Save the protocol file in the folder you create.

SpectraTest Multi-Mode Validation Package User Guide

# **Chapter 2: Getting Started**

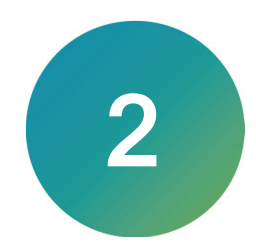

You should read all Note sections in each experiment for information and instructions.

Select the Home tab, click Protocol Manager and navigate to: Protocol Library > Reader Validation-Plate Multi-Mode > (instrument name) > (protocol name).

The first experiment in every SpectraTest Multi-Mode Validation Plate protocol contains a Note section named START that contains instructions for what to do. Several other Note sections provide additional details.

- States and the protocol: Contains a description of the protocol.
- Revision: Displays the revisions made to the protocol.
- START: Contains instructions for how to start using the protocol.
- Additional Note sections in the first experiment describe additional protocol-specific information related to plates, slides, cartridges etc.

## **Certificate of Calibration**

The validation plate comes with two Certificates of Calibration that contain information specific to the individual validation plate for which they are created. The following information is included:

- Serial Number
- \* Calibration Record ID
- Certification Date
- Protocol-Specific Values

\* The Calibration Record ID is located at the bottom of the printout next to the signatures. The ID is a concatenation of the Plate ID, Calibration Date, and Printout Date. The ID changes when a copy is issued on another day.

The validation plate also comes with a USB that contains a MM-50xxx-Cert 1-EZinCert.pdf file that you use to enter the Certificate of Calibration information into the SoftMax Pro Software.

- In Array Format Contains a yellow highlighted section that you copy and then paste into the EZinCert Note section in each protocol to enter certificate information into the protocol.
- MM Certificate Contains certificate information that you use if the EZinCert method of certificate entry does not work. The manual method to enter information from the Certificate of Calibration into the Multi-Mode Validation Plate protocols is cumbersome and prone to user error. You should contact Molecular Devices support before you attempt to manually enter certificate information.

All validation protocols require you to use the information contained in MM-50xxx-Cert 1-EZinCert.pdf file to enter information that is specific to the Certificate of Calibration into the SoftMax Pro Software. Copy and paste the information into each protocol one time before the initial use and then again, each time Molecular Devices recertifies the validation plate and sends you a new Certificate of Calibration.

Molecular Devices recommends that you have the validation plate recertified yearly. See Recertification on page 54.

## **Certificate Entry Sections**

You must enter the Certificate of Calibration information into a Note section named

SEZinCert that is in either in the first experiment or in the last experiment. Locate and

expand the experiment named 丛 CertInfo, 丛 MM Validation Plate, 丛 Plate Certificate

## Values, or Appendix.

- Series First Use: Contains instructions to get you started with the protocol.
- EZinCert: Contains the field that allows you to use the EZinCert method to enter the Certificate of Calibration information. This is the recommended certificate information entry method.
- Remaining Note sections contain protocol information or result information or perform calculations. You should read and become familiar with the information in the Note sections.

## **EZinCert Certificate Entry**

You must enter information from the Certificate of Calibration into the SoftMax Pro Software before you run a validation protocol. All relevant Certificate of Calibration information is in the MM-50xxx-Cert 1-EZinCert.pdf file that is on the USB that is included in the validation plate package. You should use the EZinCert method to enter the certificate information.

- 1. Insert the USB from the validation package into the computer USB Drive.
- 2. Locate the **MM-50xxx-Cert 1-EZinCert.pdf** file and save the file to a location from where you can copy and paste the contents into the protocol file in the SoftMax Pro Software.
- 3. Open the **MM-50xxx-Cert 1-EZinCert.pdf** file, select the values with the yellow background, and copy this information to the computer clipboard (Ctrl+C).

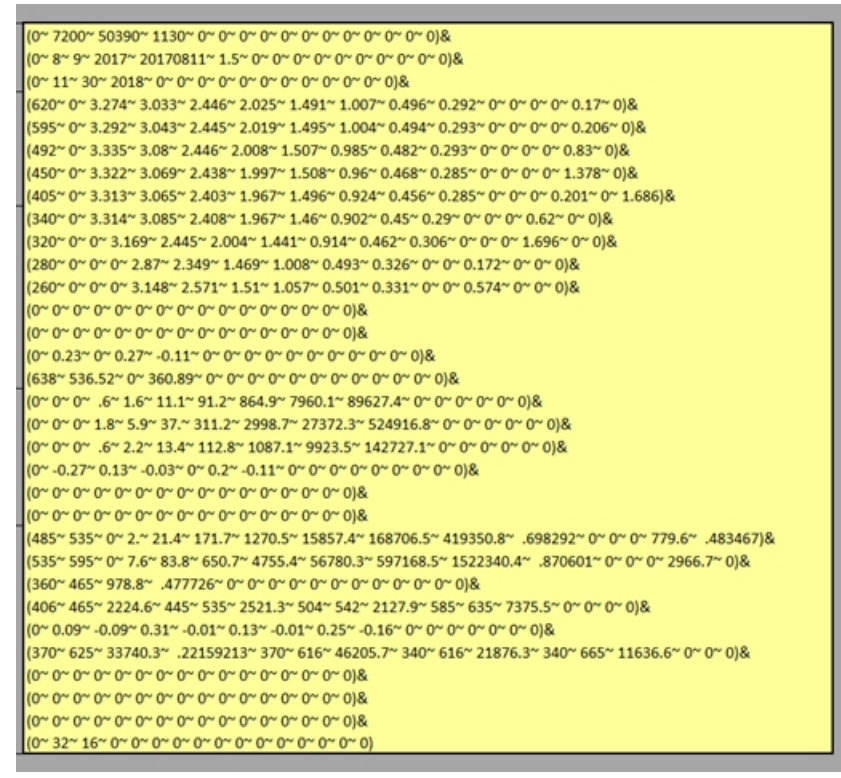

- In the SoftMax Pro Software, select the Home tab, click Protocol Manager and navigate to: Protocol Library > Reader Validation-Plate Multi-Mode > (instrument name) > (protocol name).
- 5. In the Navigation Tree, expand the experiment that contains the SEZinCert Note section.
- Double-click the violet Array Format of Certificate Values From Excel Sheet field to display the Format Editor dialog.

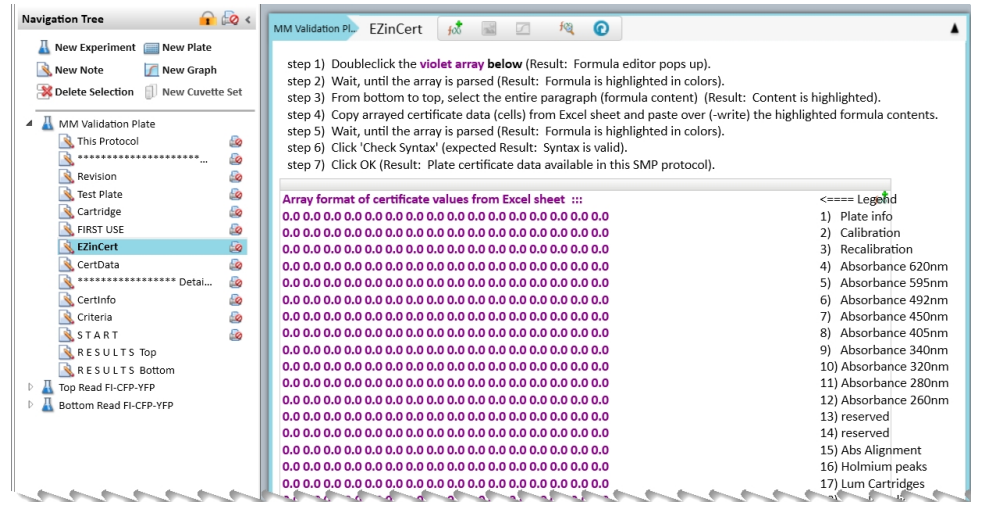

 Wait until the content of the Formula field loads and displays colors. Then, starting at the bottom of the Formula field, drag the cursor upward to highlight the contents of the Formula field.

| nter a formula. For assistance, enable Syntax Helper.                                                                                                    | (                                                                                                    |
|----------------------------------------------------------------------------------------------------|----------------------------------------------------------------------------------------------------|
| Name                                                                                                    | V Hide Na                                                                                                    |
| Cert_matrix                                                                                                    |                                                                                                    |
| Description                                                                                                    |                                                                                                    |
| Array format of certificate values from Excel sheet :::                                                                                                    |                                                                                                    |
| Comments                                                                                                    |                                                                                                    |
|                                                                                                    |                                                                                                    |
|                                                                                                    |                                                                                                    |
| Formula                                                                                                    | Syntax Hel                                                                                                    |
| (0 ~ 0 ~ 0 ~ 0 ~ 0 ~ 0 ~ 0 ~ 0 ~ 0 ~ 0 ~                                                                                                    | 0~0~0~0~0~0~                                                                                                    |
| $ \begin{pmatrix} 0 & -0 & -0 & -0 & -0 & -0 & -0 & -0 $                                                                                                    | $\begin{array}{c} 0 - 0 - 0 - 0 - 0 - 0 - 0 - 0 \\ 0 - 0 -$                                                                                                    |
| $ \begin{pmatrix} 0 & - 0 & - 0 & - 0 & - 0 & - 0 & - 0 & - 0 & - 0 & - 0 & - 0 & 0 \\ 0 & - 0 & - 0 & - 0 & - 0 & 0 & 0 & 0 &$                                                                                                    | $\begin{array}{c} 0 & - 0 & - 0 & - 0 & - 0 \\ 0 & - 0 & - 0 & ) \& (0 & - 0 \\ - 0 & 0 & 0 & - 0 & - 0 \\ - 0 & ) \& (0 & - 0 & - 0 & - 0 \\ - 0 & 0 & 0 & - 0 & - 0 \\ - 0 & - 0 & - 0 & - 0 & - 0 \\ - 0 & - 0 & - 0 & - 0 & - 0 \\ - 0 & - 0 & - 0 & - 0 & - 0 \\ - 0 & - 0 & - 0 & - 0 & - 0 \\ - 0 & - 0 & - 0 & - 0 & - 0 \\ - 0 & - 0 & - 0 & - 0 & - 0 \\ - 0 & - 0 & - 0 & - 0 & - 0 \\ - 0 & - 0 & - 0 & - 0 & - 0 \\ - 0 & - 0 & - 0 & - 0 & - 0 \\ - 0 & - 0 & - 0 & - 0 & - 0 \\ - 0 & - 0 & - 0 & - 0 & - 0 \\ - 0 & - 0 & - 0 & - 0 & 0 \\ - 0 & - 0 & - 0 & - 0 & - 0 \\ - 0 & - 0 & - 0 & - 0 & 0 \\ - 0 & - 0 & - 0 & - 0 & - 0 \\ - 0 & - 0 & - 0 & - 0 & - 0 \\ - 0 & - 0 & - 0 & - 0 \\ - 0 & - 0 & - 0 & - 0 \\ - 0 & - 0 & - 0 & - 0 \\ - 0 & - 0 & - 0 & - 0 \\ - 0 & - 0 & - 0 & - 0 \\ - 0 & - 0 & - 0 & - 0 \\ - 0 & - 0 & - 0 & - 0 \\ - 0 & - 0 & - 0 & - 0 \\ - 0 & - 0 & - 0 & - 0 \\ - 0 & - 0 & - 0 & - 0 \\ - 0 & - 0$ |
| $ \begin{array}{c} (0-0-0-0-0) & \& & (0-0-0-0-0-0-0-0) & \& & (0-0-0-0-0) & \& & (0-0-0-0-0-0) & \& & (0-0-0-0-0-0-0-0-0-0-0-0-0-0-0-0-0-0-0-$                                                                                                 | $\begin{array}{c} 0 & - 0 & - 0 & - 0 & - 0 \\ 0 & - 0 & - 0 & () \& (0 & - 0) \\ - 0 & - 0 & - 0 & - 0 \\ - 0 & () \& (0 & - 0 & - 0 & - 0) \\ 0 & - 0 & - 0 & - 0 & - 0 \\ - 0 & - 0 & - 0 & - 0 & - 0 \\ - 0 & - 0 & - 0 & - 0 & - 0 \\ - 0 & - 0 & - 0 & - 0 & - 0 \\ - 0 & - 0 & - 0 & - 0 & - 0 \\ - 0 & - 0 & - 0 & - 0 & - 0 \\ - 0 & - 0 & - 0 & - 0 & - 0 \\ - 0 & - 0 & - 0 & - 0 & - 0 \\ - 0 & - 0 & - 0 & - 0 & - 0 \\ - 0 & - 0 & - 0 & - 0 & - 0 \\ - 0 & - 0 & - 0 & - 0 & - 0 \\ - 0 & - 0 & - 0 & - 0 & - 0 \\ - 0 & - 0 & - 0 & - 0 & 0 \\ - 0 & - 0 & - 0 & - 0 & - 0 \\ - 0 & - 0 & - 0 & - 0 & - 0 \\ - 0 & - 0 & - 0 & - 0 \\ - 0 & - 0$   |
| (0 - 0 - 0 - 0 - 0 - 0 - 0 - 0 - 0 - 0 -                                                                                                    | $\begin{array}{c} 0 & - 0 & - 0 & - 0 & - 0 \\ 0 & - 0 & - 0 & () \& (0 & - 0) \\ - 0 & - 0 & - 0 & - 0 \\ - 0 & () \& (0 & - 0 & - 0 & - 0) \\ - 0 & 0 & 0 & - 0 & - 0 \\ - 0 & - 0 & - 0 & - 0 & - 0 \\ - 0 & - 0 & - 0 & - 0 & - 0 \\ - 0$   |
| (0) 0 0 0 0 0 0 0 0 0 0 0 0 0 0 0 0 0 0 0 0 0 0 0 0 0 0 0 0 0 0 0 0 0 0 0 0 0 0 0 0 0 0 0 0 0 0 0 0 0 0 0 0 0 0 0 0 0 0 0 0 0 0 0 0 0 0 0 0 0 0 0 0 0 0 0 0 0 0 0 0 0 0 0 0 0 0 0 0 0 0 0 0 0 0 0 0 0 0 0 0 0 0 0 0 0 0 0 0 0 0 0 0 0 0 0 0 0 0 | $\begin{array}{c} 0 - 0 - 0 - 0 - 0 - 0 \\ 0 - 0 - 0 \\ 0 \\$                                                                                                    |

8. Paste data from the MM-50xxx-Cert 1-EZinCert.pdf file (Step 3) over the highlighted formula content (Ctrl+V).

- 9. Wait until the array parses and the Formula displays highlighted in colors. Then click **Check Syntax** to verify that the certificate information formula syntax is valid. If the syntax is not valid, copy and paste the data from the worksheet into the Formula Editor until the syntax is valid.
- 10. Click **OK** to close the Formula Editor dialog.
- 11. Click Save As and enter a new file name to save the certificate information without overwriting the original protocol.
  - **Tip:** Name the file with the validation expiration date and instrument type, for example, SpectraMax i3x 2022-Jan-22. You can save the file to the folder of your choice.

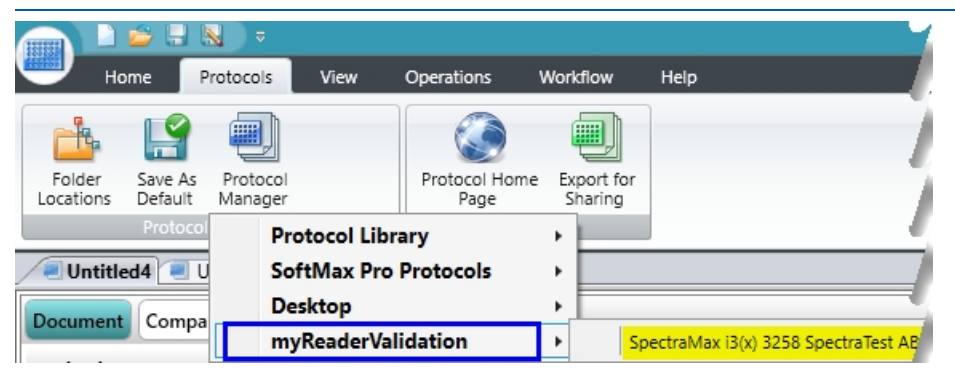

12. In the Save As dialog, click the **Save As Type** drop-down and select **Protocol Files**. The new protocol is now ready for use with the validation plate.

# Chapter 3: FilterMax F3 Protocol

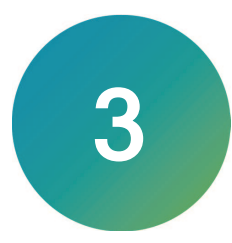

The SoftMax Pro Software Protocol Library contains one validation protocol for the FilterMax F3. You must use the MM-50xxx-Cert 1-EZinCert.pdf file to enter the Certificate of Calibration information into the SoftMax Pro Software and save the protocol file with a new name before you run the following tests. See EZinCert Certificate Entry on page 9.

For a description of the available tests, how to interpret the test results, and acceptability criteria, see FilterMax F3 (and F5) Tests on page 14.

## Run FilterMax F3 Protocol Tests

Now that you have entered the data from the Certificate of Calibration and renamed the protocol, do the following to run the validation plate protocol for the FilterMax F3.

- 1. Power on the instrument and wait for the instrument to complete its start-up routine.
- 2. Start the SoftMax Pro Software.
- 3. Confirm that the instrument and the software are connected and communicating properly.
- 4. Open the protocol file that contains the certification data you entered.
- 5. Expand the data Test ABS (EX-3 Filter Slide) experiment:
  - Check Filter Slide EX-3: Instructions to check the EX-3 filter slide.
  - Check Filter Slide EM: Instructions to check the emission filter slide.
  - START: Instructions for the Test ABS (EX-3 Filter Slide) test.
- 6. Click Save As to save the file as a data file with a name of your choice.
- 7. Select the 620 nm Alignment Plate section.
- 8. Select the **Operations** tab, click **Auto Read**, and confirm that all Plate sections are selected.
- 9. Place the validation plate in the instrument drawer with well A1 in the A1 drawer position.
- 10. Click W Read. The instrument reads all Plate sections in the experiment.
- 11. Expand the A Results experiment and select the S Status Note section to view the read progress.
- 12. When all plate sections are read, click 🔜 Save to save the data file.
- 13. Expand the A Test FL Top (Ex-3, Em-3) experiment:
  - Check Filter Slide EX-3: Instructions to check the EX-3 filter slide.
  - Check Filter Slide EM-3: Instructions to check the EM-3 filter slide.
  - START: Instructions for the Test FL Top (Ex-3, Em-3) test.
- 14. Select the **FL-Top Fluor. Alignment X** Plate section.
- 15. Select the **Operations** tab, click **Auto Read**, and confirm that all Plate sections are selected.
- 16. Place the validation plate in the instrument drawer with well A1 in the A1 drawer position.
- 17. Click W Read. The instrument reads all Plate sections in the experiment.

- 18. Expand the **A** Results experiment and select the **S** Status Note section to view the read progress.
- 19. When all plate sections are read, click 🔜 Save to save the data file.
- 20. Expand the data Test LUM (EM-3 Filter Slide) experiment:
  - Check Filter Slide EX: Instructions to check the EX filter slide.
  - Scheck Filter Slide EM-3: Instructions to check the EM-3 filter slide.
  - Switch ON the Plate: Instructions to power on the validation plate.
  - START: Instructions for the Test LUM (EM-3 Filter Slide) test.
- 21. Select the LUM Alignment 2d (X) Plate section.
- 22. Select the **Operations** tab, click **Auto Read**, and confirm that all Plate sections are selected.
- 23. Press the button at well position A11 to power on the validation plate.
- 24. Place the validation plate in the instrument drawer with well A1 in the A1 drawer position.
- 25. Click Read. The instrument reads all Plate sections in the experiment.
- 26. Expand the A Results experiment and select the S Status Note section to view the read progress.
- 27. When all plate sections are read, click 🔤 Save to save the data file.
- 28. When all plate sections are read, remove the validation plate from the drawer and return it to the storage case.
- 29. After you run all tests, expand the A Results experiment and select the S Report Note section. Two fields in the Report Note section allow you to enter the name of the person who ran the test and the name of the person who verified the test.

# FilterMax F3 (and F5) Tests

The Acceptable/Out of Specification limits for the tests are based on instrument specifications plus other applicable tolerances. When you use NIST-traceable didymium glass, the tolerance is determined from the tolerances quoted by the NIST on the primary standard they supply, plus a different tolerance for the secondary standard.

## FilterMax F3 (and F5) Absorbance Tests

Align:

- Optical Alignment tests whether the carriage is aligned, and the light beam passes through the center of the well.
- Align X
- Align Y
- Hysteresis tests the difference in left to right movement for odd numbered rows, and right to left movement for even numbered rows after carriage returns.

Range:

- Photometric Accuracy (Linearity) tests the accuracy or linearity of the optical density measurement.
- Photometric Precision (Reproducibility) tests the precision or reproducibility of the optical density measurement.

#### Signal:

- Wavelength Plausibility tests if the filter matches the selected wavelength.
- Absorbance Low (open hole, well C9)
- Absorbance High (beam stop, well C10)
- Filter Integrity

The following indicates the plate rows related to the available Absorbance tests.

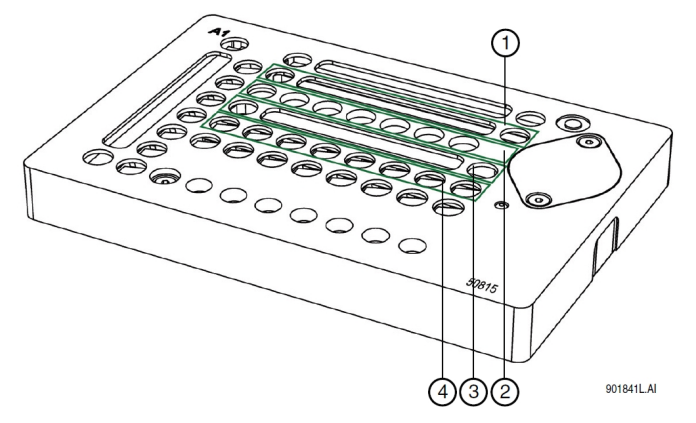

### SpectraTest Multi-Mode Validation Plate Absorbance Tests Well Configuration

| Item | Description                  |
|------|------------------------------|
| 1    | Absorbance X alignment check |
| 2    | Absorbance functional checks |
| 3    | Absorbance Y alignment check |
| 4    | Absorbance standard curve    |

## **Absorbance Parameters**

The Certificate of Calibration provides the standard curve of NIST-traceable absorbance values (in absorbance units) as determined on equipment regularly calibrated using NIST-traceable absorbance standards.

| Parameter | Details                                                                                                    |
|-----------|----------------------------------------------------------------------------------------------------|
| Signal    | Filter Integrity - Validates the absorbance filter's proper out-of-band rejection.<br>Wavelength Plausibility - Validates the absorbance filter slide configuration to ensure<br>filter definitions are assigned to the correct slots.<br>High Low - Validates the extreme high and low limits of the measurement range.                                          |
| Align     | Quantifies the alignment between the validation plate and the absorbance read head in the instrument. Measured values are compared to values calibrated at the factory, which represent the proper alignment of a Society of Biomolecular Screening (SBS) standard plate.                                                                                         |
| Precision | Validates repeatability between kinetic cycles. Precision is reported as the standard deviation of the repeated reads.<br>The validation plate features a standard curve that covers the absorbance measurement range for the standard wavelengths supported by the instrument. This feature is required to determine precision for the entire measurement range. |
| Linearity | Validates the linearity of optical density (OD) measurements by comparing the measured values to NIST-traceable standard values.<br>The validation plate features a standard curve that covers the absorbance measurement range for the standard wavelengths supported by the instrument. This feature is required to determine linearity.                        |
| Accuracy  | Validates the read accuracy of OD measurements by comparing the measured values to NIST-traceable standard values.                                                                                                    |

## Absorbance Parameters

## FilterMax F3 Fluorescence Tests

Align:

- Optical Alignment tests whether the carriage is aligned, and the light beam passes through the center of the well.
- Align X
- Align Y

## Fluorescein and Coumarin:

- Noise
- Background
- Standard Curve
- Range

The following indicates the columns related to the available Fluorescence tests.

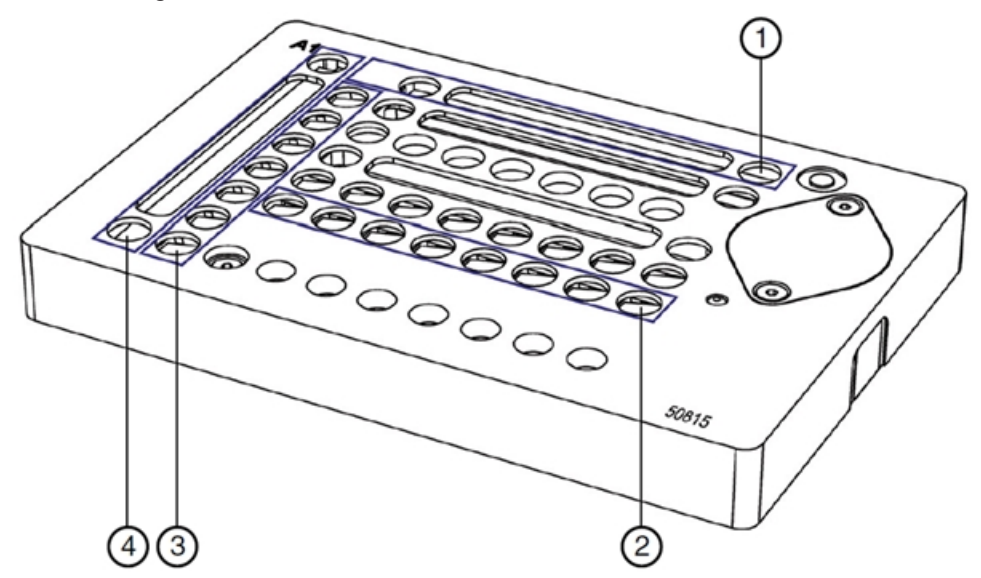

SpectraTest Multi-Mode Validation Plate Fluorescence Tests Well Configuration

| Item | Description                                         |
|------|-----------------------------------------------------|
| 1    | Fluorescence X alignment check                      |
| 2    | Fluorescence standard curve                         |
| 3    | Fluorescence functional checks and extended testing |
| 4    | Fluorescence Y alignment check                      |

## **Fluorescence Parameters**

The Certificate of Calibration provides the standard curve of fluorescein in units of an equivalent fluorescein concentration measured under standard conditions using NIST SRM 1932 (available through ThermoFisher.com, article number F36915).

| Parameter            | Details                                                                                                    |
|----------------------|----------------------------------------------------------------------------------------------------|
| Alignment            | Quantifies the alignment between the validation plate and the fluorescence read<br>head of the detector. Measured values are compared to values calibrated at the<br>factory, which represent the proper alignment of a Society of Biomolecular Screening<br>(SBS) standard plate.                                                                                                    |
| Measurement<br>Range | The validation plate features a standard curve the includes high signal intensity. This feature is required to determine linearity.                                                                                                    |
| Precision            | Validates the precision of fluorescence top read measurements by determining the kinetic cycle-to-cycle repeatability for each standard of the curve. Precision is reported as a coefficient of variation (CV) value.<br>The validation plate features a standard curve that covers the fluorescence measurement range for the standard wavelengths supported by the instrument. This feature is required to determine precision for the entire measurement range.                                                                                                    |
| Linearity            | Compares values measured in the test with calibration values determined at the factory.<br>The validation plate features a standard curve for the fluorescence top read wavelengths. This feature is required to determine linearity.                                                                                                    |
| Signal               | Determines the signal to background (S/B) ratio for a type of standard measured with<br>a particular filter set. Using the equivalent label concentration of the standard (see the<br>printed certificate), the reciprocal S/B is transformed into background equivalent label<br>concentration. A small reciprocal S/B value indicates the proper combination of label,<br>filter set, and light source is present.<br>Determines the signal to background noise ratio (S/N) for a type of standard<br>measured with a particular filter set. Using the equivalent label concentration of the<br>standard (see printed certificate), the reciprocal S/N is scaled to the detectable<br>equivalent label concentration. A small reciprocal S/N value indicates the baseline of<br>the instrument is stable.<br>Note: Noise (N) is measured as the precision value of the blank standard on the<br>validation plate. In the assay used to determine instrument specifications, the<br>detection limit is based on replicate uniformity of assay blanks. Passing the Validation<br>Plate Signal test provides supporting evidence, but does not guarantee, that the |
|                      | instrument can achieve the published detection limits.                                                                                                    |
| Dynamic Range        | Quantifies the useful measurement range between the noise level N (three times the standard deviation of repeated blank reads) and signal S at the higher end of the standard curve of the validation plate. Dynamic range equals LOG10(S/N). Note: When parameter Linearity passes (indicated as PASS in the validation plate results), the Dynamic Range may be regarded as the Linear Dynamic Range.                                                                                                    |

## **Fluorescence Parameters**

## FilterMax F3 (and F5) Luminescence Tests

Align:

- Optical Alignment tests whether the carriage is aligned, and the light beam passes through the center of the well.
- Align X
- Align Y

## Signal and Background:

- Indicator for Lower Limit of Detection (LLD)
- Measures stability of the optical system at bright wells with the plate ON.
- Precision as % Coefficient of Variation (%CV) = standard deviation/average RLUs x 100

## Linearity:

- RLU Linearity measures linearity of signal spanning light output of five orders of magnitude or more.
- Measured light outputs from wells H04 to H10 are assigned equivalent fmol/well of ATP (glow luminescence assay units).

The following indicates the columns related to the available Luminescence tests.

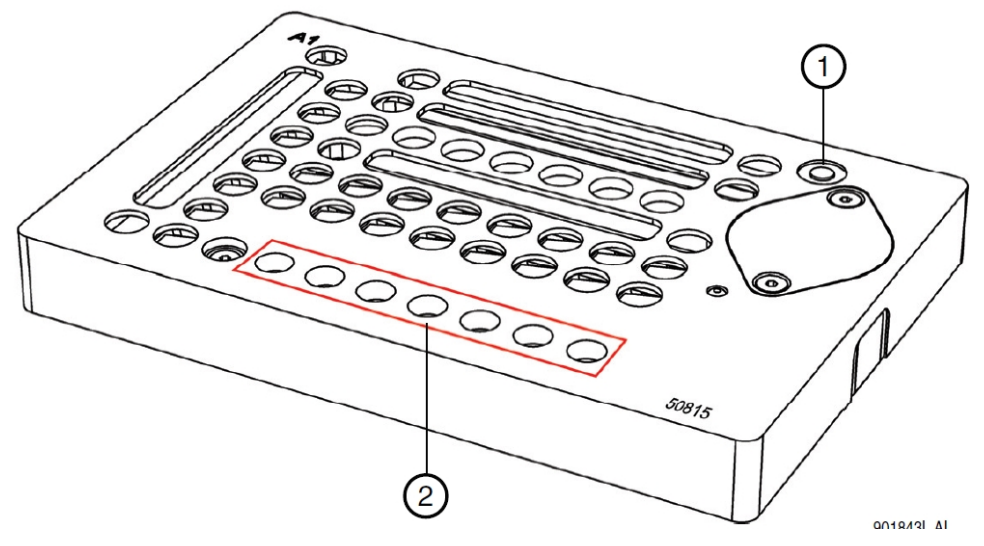

SpectraTest Multi-Mode Validation Plate Luminescence Tests Well Configuration

| Item | Description                             |
|------|-----------------------------------------|
| 1    | Validation Plate Luminescence On button |
| 2    | Luminescence standard curve (row H)     |

| Parameters       | Description                                                                                                    |
|------------------|----------------------------------------------------------------------------------------------------|
| Alignment        | Quantifies the alignment between the plate and the luminescence read head of the instrument. Measured values are compared to values calibrated at the factory, which represent the proper alignment of an SBS standard plate.                                                                                                    |
| Precision        | Validates the precision of luminescence measurements by determining the kinetic cycle-to-cycle repeatability for each standard. Precision is reported as a CV value. The validation plate features a standard curve that covers the luminescence measurement range for the standard wavelengths supported by the instrument. This feature is required to determine precision for the entire measurement range.                                                                                                    |
| Linearity        | Compares values measured in the test with linear calibration values determined at the factory.<br>The validation plate features a standard curve that covers the luminescence measurement range for the standard wavelengths supported by the instrument. This feature is required to determine linearity.                                                                                                    |
| Signal           | Determines the signal to background ratio (S/B) for the luminescence standard. Using the equivalent label concentration of the standard (see the printed certificate), the reciprocal S/B is transformed into background equivalent label concentration. The reciprocal S/B value (smaller values are better) indicates proper light collection and detection efficiency, which are prerequisites to achieving the detection limit of the instrument. Determines the signal to background noise ratio (S/N) for the luminescence standard. Using the equivalent label concentration of the standard (see printed certificate), the reciprocal S/N is transformed into the detectable equivalent label concentration. The reciprocal S/N value (the smaller the better) indicates the baseline of the instrument is properly stable, which is a prerequisite to achieve the detection limit of the instrument. Note: Noise (N) is measured as the precision value of the blank standard on the plate. In the assay used to determine instrument specifications, the detection limit is based on replicate uniformity of assay blanks. Passing the plate signal test provides supporting evidence, but does not guarantee, that the instrument can achieve the published detection limits. The PerkinElmer ATPLite <sup>TM</sup> glow assay was used to determine the detection limit specification of the instrument. |
| Dynamic<br>Range | Quantifies the useful measurement range between the noise level N (three times the standard deviation of repeated blank reads) and signal S at the higher end of the standard curve of the plate. Dynamic range equals LOG10(S/N).<br>Note: When parameter Linearity passes (indicated as PASS in the validation plate results), the Dynamic Range may be regarded as the Linear Dynamic Range.                                                                                                    |

## Luminescence Parameters

# FilterMax F3 Acceptability Criteria

The acceptability criteria for the FilterMax F3 tests are derived from a combination of the error of the instrument (or published specification for the instrument), the uncertainty of the measurement, and the uncertainty of the standard.

## Acceptability Criteria Fluorescence Tests

| Test                           | Validation Plate Wells | Acceptable/Out of Specification Criteria                                     |
|--------------------------------|------------------------|------------------------------------------------------------------------------|
| Fluorescein LLD<br>Top read    | Well F07, (blank: F02) | $LLD \le 5 \text{ fmol} (\le 25 \text{ pM})$                                 |
| Kinetic noise<br>(high signal) | Wells F06 through F10  | CV of measurements < 6.0% with a correction added when approaching the blank |
| R2                             | Wells F06 through F09  | R2 of standard curve fit ≥ 0.95                                              |

## Acceptability Criteria Absorbance Tests

| Test      | Validation Plate Wells | Acceptable/Out of Specification Criteria |
|-----------|------------------------|------------------------------------------|
| Accuracy  | Well C08               | ≤ 1%                                     |
| Linearity | Wells E03 through 10   | ≤ 0.75%                                  |
| Precision | Wells E03 through 10   | ≤ 0.5%                                   |
| Alignment | Wells B10, D10         | ≤ 0.75 mm                                |

### Acceptability Criteria Luminescence Tests

| Test       | Validation Plate Wells | Acceptable/Out of Specification Criteria |
|------------|------------------------|------------------------------------------|
| Alignment  |                        | ≤ 2.5 mm                                 |
| Signal     | Well H10               | > 10 <sup>6</sup> RLU                    |
| Background | Wells A01 through D12  | ≤ 10 <sup>3</sup> RLU                    |
| Linearity  | Wells H04 through 10   | R <sup>2</sup> > 0.95                    |
| Precision  | Wells H04 through 10   | ≤2%                                      |

SpectraTest Multi-Mode Validation Package User Guide

# Chapter 4: FilterMax F5 Protocol

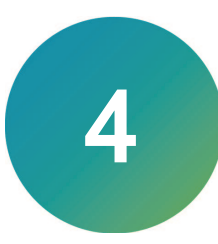

The SoftMax Pro Software Protocol Library contains one validation protocol for the FilterMax F5. You must use the MM-50xxx-Cert 1-EZinCert.pdf file to enter the Certificate of Calibration information into the SoftMax Pro Software and save the protocol file with a new name before you run the following tests. See EZinCert Certificate Entry on page 9.

For a description of the available tests, how to interpret test results, and acceptability criteria, see FilterMax F5 Tests on page 24.

## Run FilterMax F5 Protocol Tests

For the Absorbance read mode test, the FilterMax F5 requires any emission slide to protect the PMT against stray light. The filter slide moves to a position in between the emission filter rings. Now that you have entered the data from the Certificate of Calibration and renamed the protocol, do the following to run the validation protocol for the FilterMax F5.

- 1. Power on the instrument and wait for the instrument to complete its start-up routine.
- 2. Start the SoftMax Pro Software.
- 3. Confirm that the instrument and the software are connected and communicating properly.
- 4. Open the protocol file that contains the certification data you entered.
- 5. Expand the data Test ABS (EX-2 Filter Slide) experiment:
  - Check Filter Slide EX-2: Instructions to check the EX-2 filter slide.
  - Check Filter Slide EM: Instructions to check the emission filter slide.
  - START: Instructions for the Test ABS (EX-2 Filter Slide) test.
- 6. Click Save As to save the file as a data file with a name of your choice.
- 7. Select the **620 nm Alignment** Plate section.
- 8. Select the **Operations** tab, click **Auto Read**, and confirm that all Plate sections are selected.
- 9. Place the validation plate in the instrument drawer with well A1 in the A1 drawer position.
- 10. Click **Read**. The instrument reads all Plate sections in the experiment.
- 11. Expand the A Results experiment and select the Status Note section to view the read progress.
- 12. When all plate sections are read, click 🔜 Save to save the data file.
- 13. Expand the data Test FL, TRF, FP (Exp-1, EMP-1) experiment.
  - Check Filter Slide EXP-1: Instructions to check the EX-1 filter slide.
  - Check Filter Slide EMP-1: Instructions to check the EMP-1 filter slide.
  - START: Instructions for the Test FL, TRF, FP (Exp-1, EMP-1) test.
- 14. Select the **FL-Top Fluor. Alignment X** Plate section.
- 15. Select the **Operations** tab, click **Auto Read**, and confirm that all Plate sections are selected.
- 16. Place the validation plate in the instrument drawer with well A1 in the A1 drawer position.

- 17. Click Read. The instrument reads all Plate sections in the experiment.
- 18. Expand the A Results experiment and select the S Status Note section to view the read progress.
- 19. When all plate sections are read, click 🔜 Save to save the data file.
- 20. Expand the different LUM (EMP-1 Filter Slide) experiment:
  - Check Filter Slide EX: Instructions to check the EX filter slide.
  - Scheck Filter Slide EM-1: Instructions to check the EM-1 filter slide.
  - Switch ON the Plate: Instructions to power on the validation plate.
  - START: Instructions for the Test LUM (EM-3 Filter Slide) test.
- 21. Select the LUM Alignment 2d (X) Plate section.
- 22. Select the **Operations** tab, click **Auto Read**, and confirm that all Plate sections are selected.
- 23. Press the button at well position A11 to power on the validation plate.
- 24. Place the validation plate in the instrument drawer with well A1 in the A1 drawer position.
- 25. Click W Read. The instrument reads all Plate sections in the experiment.
- 26. Expand the A Results experiment and select the S Status Note section to view the read progress.
- 27. When all plate sections are read, click 🔜 Save to save the data file.
- 28. Optionally, repeat the steps to run the **A** Test Gen (optional EX-5,6 Slide) test.
- 29. When all plate sections are read, remove the validation plate from the drawer and return it to the storage case.
- 30. After you run all tests, expand the **A Results** experiment and select the **S Report** Note section. Two fields in the Report Note section allow you to enter the name of the person who ran the test and the name of the person who verified the test.

# FilterMax F5 Tests

The Acceptable/Out of Specification limits for the tests are based on instrument specifications plus other applicable tolerances. When you use NIST-traceable didymium glass, the tolerance is determined from the tolerances quoted by the NIST on the primary standard they supply, plus a different tolerance for the production of the secondary standard.

The Absorbance tests and Luminescence tests for the FilterMax F5 are the same as for the FilterMax F3. See FilterMax F3 (and F5) Tests on page 14.

## FilterMax F5 Fluorescence Tests

Align:

- Optical Alignment tests whether the carriage is aligned, and the light beam passes through the center of the well.
- Align X
- Align Y

Fluorescein and Rhodamine:

- Noise
- Background
- Standard Curve
- Range

The following indicates the columns related to the available Fluorescence tests.

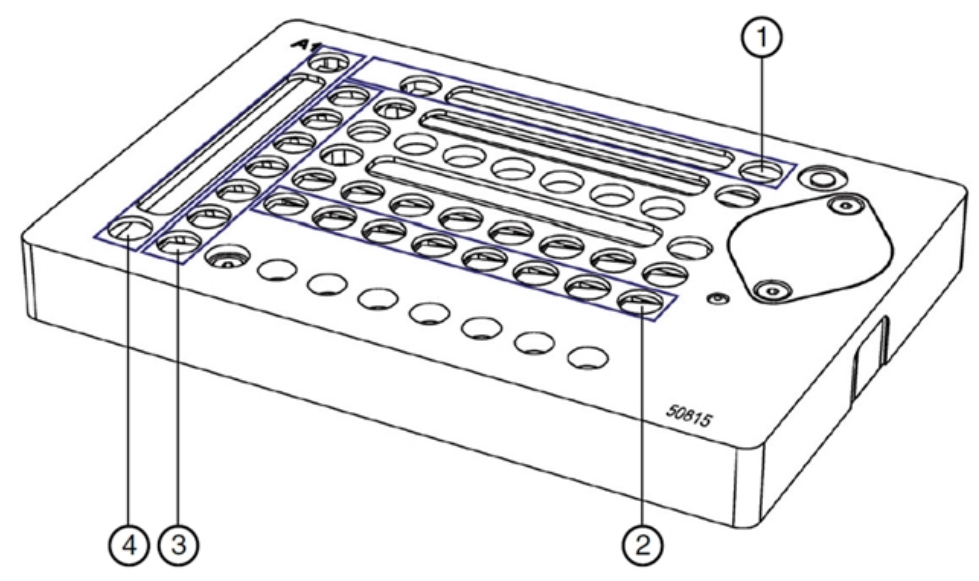

SpectraTest Multi-Mode Validation Plate Fluorescence Tests Well Configuration

| Item | Description                                         |
|------|-----------------------------------------------------|
| 1    | Fluorescence X alignment check                      |
| 2    | Fluorescence standard curve                         |
| 3    | Fluorescence functional checks and extended testing |
| 4    | Fluorescence Y alignment check                      |

## **Fluorescence Parameters**

The Certificate of Calibration provides the standard curve of fluorescein in units of an equivalent fluorescein concentration measured under standard conditions using NIST SRM 1932 (available through ThermoFisher.com, article number F36915).

| Parameter            | Details                                                                                                    |
|----------------------|----------------------------------------------------------------------------------------------------|
| Functionality        | The Blocking parameter validates the integrity of polarizing filters installed on FilterMax F5 filter slides.                                                                                                    |
| Alignment            | Quantifies the alignment between the validation plate and the fluorescence read<br>head of the detector. Measured values are compared to values calibrated at the<br>factory, which represent the proper alignment of a Society of Biomolecular Screening<br>(SBS) standard plate.                                                                                                    |
| Measurement<br>Range | The validation plate hardware features a standard curve the includes high signal intensity. This feature is also required to determine linearity.                                                                                                    |
| Precision            | Validates the precision of fluorescence top read measurements by determining the kinetic cycle-to-cycle repeatability for each standard of the curve. Precision is reported as a coefficient of variation (CV) value. Also validates the precision of fluorescence polarization measurements.<br>The validation plate features a standard curve that covers the fluorescence measurement range for the standard wavelengths supported by the instrument. This feature is required to determine precision for the entire measurement range.                                                                                                    |
| Linearity            | Compares values measured in the test with calibration values determined at the factory. The validation plate features a standard curve for the fluorescence top read wavelengths. This feature is required to determine linearity.                                                                                                    |
| Signal               | Determines the signal to background (S/B) ratio for a type of standard measured with<br>a particular filter set. Using the equivalent label concentration of the standard (see the<br>printed certificate), the reciprocal S/B is transformed into background equivalent label<br>concentration. A small reciprocal S/B value indicates the proper combination of label,<br>filter set, and light source is present.<br>Determines the signal to background noise ratio (S/N) for a type of standard<br>measured with a particular filter set. Using the equivalent label concentration of the<br>standard (see printed certificate), the reciprocal S/N is scaled to the detectable<br>equivalent label concentration. A small reciprocal S/N value indicates the baseline of<br>the instrument is stable.<br>Note: Noise (N) is measured as the precision value of the blank standard on the<br>validation plate. In the assay used to determine instrument specifications, the<br>detection limit is based on replicate uniformity of assay blanks. Passing the Validation<br>Plate Signal test provides supporting evidence, but does not guarantee, that the<br>instrument can achieve the published detection limits. |
| Dynamic Range        | Quantifies the useful measurement range between the noise level N (three times the standard deviation of repeated blank reads) and signal S at the higher end of the standard curve of the validation plate. Dynamic range equals LOG10(S/N).<br>Note: When parameter Linearity passes (indicated as PASS in the validation plate results), the Dynamic Range may be regarded as the Linear Dynamic Range.                                                                                                    |

## Fluorescence Parameters

## FilterMax F5 Fluorescence Polarization Tests

#### Fluorescein:

- Background Signal (Par and Perp)
- Fluorescein Signals (Par and Perp)
- Dynamic Range (Min mP and Max mP)

## **Fluorescence Polarization Parameters**

| Parameter        | Details                                                                                                    |
|------------------|----------------------------------------------------------------------------------------------------|
| Functionality    | The Blocking parameter validates the integrity of polarizing filters installed on FilterMax F5 filter slides.                                                                                 |
| Precision        | Validates the precision (in mP) of fluorescence top read measurements by determining the kinetic cycle-to-cycle repeatability (in mP). Precision is reported as the standard deviation in mP. |
| Dynamic<br>Range | Measures the mP in wells having the highest and lowest polarization and reports the Max-Min difference.                                                                                       |

# FilterMax F5 Time-Resolved Fluorescence Tests

#### Europium:

- Background
- Signal

## **Time-Resolved Fluorescence Parameters**

## **Time-Resolved Fluorescence Parameters**

| Parameter | Details                                                                                                    |
|-----------|----------------------------------------------------------------------------------------------------|
| Signal    | Determines the signal to background (S/B) ratio for a type of standard measured with a particular filter set. Using the equivalent label concentration of the standard (see the printed certificate), the reciprocal S/B is transformed into background equivalent label concentration. A small reciprocal S/B value indicates the proper combination of label, filter set, and light source is present.<br>Determines the signal to background noise ratio (S/N) for a type of standard measured with a particular filter set. Using the equivalent label concentration of the standard (see printed certificate), the reciprocal S/N is scaled to the detectable equivalent label concentration. A small reciprocal S/N value indicates the baseline of the instrument is stable. |
|           | Note: Noise (N) is measured as the precision value of the blank standard on the validation plate. In the assay used to determine instrument specifications, the detection limit is based on replicate uniformity of assay blanks. Passing the Validation Plate Signal test provides supporting evidence, but does not guarantee, that the instrument can achieve the published detection limits.                                                                                                    |

# FilterMax F5 Acceptability Criteria

The acceptability criteria for the FilterMax F5 tests are derived from a combination of the error of the instrument (or published specification for the instrument), the uncertainty of the measurement, and the uncertainty of the standard.

| Acceptability Criteria | : Fluorescein | and Kinetic | <b>Noise Tests</b> |
|------------------------|---------------|-------------|--------------------|
|------------------------|---------------|-------------|--------------------|

| Test                                 | Validation Plate Wells                  | Acceptable/Out of Specification Criteria                                     |
|--------------------------------------|-----------------------------------------|------------------------------------------------------------------------------|
| Fluorescein LLD<br>Top read          | Well F07, (blank: F02)                  | LLD ≤ 0.8 fmol (<=> 4 pM)                                                    |
| Fluorescein LLD<br>Bottom read       | Well B02, (plate bottom;<br>blank: A02) | LLD ≤ 25 fmol (<=> 125 pM)                                                   |
| Kinetic noise<br>(high signal)       | Wells F06 through F10                   | CV of measurements < 6.0% with a correction added when approaching the blank |
| R2                                   | Wells F06 through F09                   | R2 of standard curve fit ≥ 0.95                                              |
| Signal<br>/Background<br>Top read    |                                         | 100 fmol/well                                                                |
| Signal<br>/Background<br>Bottom read |                                         | 500 fmol/well                                                                |
| Signal/Noise<br>Top read             |                                         | 0.8 fmol/well                                                                |
| Signal/Noise<br>Bottom read          |                                         | 50 fmol/well                                                                 |

#### Acceptability Criteria: FP Fluorescein Test

| Test                             | Validation Plate Wells                   | Acceptable/Out of Specification Criteria          |
|----------------------------------|------------------------------------------|---------------------------------------------------|
| Precision at 10 nM<br>(1x stdev) | Interpolated between wells F05, F06, F07 | ≤ 3 mP                                            |
| Dynamic Range                    |                                          | ≥ 1200mP (Max.Pos.Pol.Std. minus Max.Neg.Pol.Std) |
| Max. Pos. Pol.<br>Std.           | Wells G02, H02                           | ≥ 800 mP                                          |
| Max. Neg. Pol.<br>Std.           |                                          | ≤ -700 mP                                         |

#### Acceptability Criteria: TRF Europium Test

| Test                                                           | Validation Plate Wells  | Acceptable/Out of Specification Criteria |  |
|----------------------------------------------------------------|-------------------------|------------------------------------------|--|
| Signal Group Table (Using Exc. 370 nm, Em. 616 nm (red; PMT1)) |                         |                                          |  |
| 1/ (Signal/Background)                                         | Wells E02, (blank: F02) | ≤ 1000 amol/well                         |  |
| 1/ (Signal/Noise)                                              | Wells E02, (blank: F02) | ≤ 100 amol/well                          |  |

# Chapter 5: SpectraMax i3x Protocols

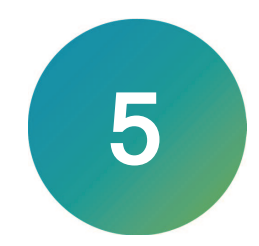

The SoftMax Pro Software Protocol Library contains two validation protocols for the SpectraMax i3 and SpectraMax i3x. You must use the MM-50xxx-Cert 1-EZinCert.pdf file to enter the Certificate of Calibration information into the SoftMax Pro Software and save the protocol file with a new name before you run the following tests. See EZinCert Certificate Entry on page 9.

# Run SpectraMax i3(x) LUM ALPHA Cartridges Protocol Tests

Now that you have entered the data from the Certificate of Calibration and renamed the protocol, do the following to run the LUM ALPHA Cartridges protocol tests. Each experiment in this protocol is for a specific cartridge. Only select the experiments for each cartridge that you want to qualify and ignore the experiments for cartridges that you do not want to qualify.

For a description of the available tests, how to interpret test results, and acceptability criteria, see SpectraMax i3(x) LUM ALPHA Tests on page 30.

- 1. Power on the instrument and wait for the instrument to complete its start-up routine.
- 2. Start the SoftMax Pro Software.
- 3. Confirm that the instrument and the software are connected and communicating properly.
- 4. Open the protocol file that contains the certification data you entered.
- 5. To qualify the 0200-7012 LUM cartridge, expand the **A** 0200-7012 LUM experiment and select the **START** Note section that contains instructions for the 0200-7012 LUM experiment.
- 6. Click Save As to save the file as a data file with a name of your choice.
- 7. Select the Alignment 2d (x) Plate section.
- 8. Select the **Operations** tab, click **Auto Read**, and confirm that all Plate sections are selected.
- 9. Click **Info** and confirm that the LUM cartridge is the only cartridge discovered in the top drawer.
- 10. Press the button on the validation plate at well position A11 to power on the validation plate.
- 11. Place the validation plate in the instrument drawer with well A1 in the A1 drawer position.
- 12. Click Read. The instrument reads all Plate sections in the experiment.
- 13. When all plate sections are read, click 🔙 Save to save the data file.
- 14. Select the Select the Results Note section. Two fields in the Result Note section allow you to enter the name of the person who ran the test and the name of the person who verified the test.
- 15. To qualify the 0200-7013 LUM-CHROM cartridge, expand the 4 0200-7013 LUM-

CHROM experiment and select the START Note section that contains instructions for the 0200-7013 LUM-CHROM experiment.

16. Select the Alignment 2d (x) Plate section.

- 17. Select the Operations tab, click Auto Read, and confirm that all Plate sections are selected.
- 18. Click **()** Info and confirm that the LUM-CHROM cartridge is the only cartridge discovered in the top drawer.
- 19. Press the button at well position A11 to power on the validation plate
- 20. Place the validation plate in the instrument drawer with well A1 in the A1 drawer position.
- 21. Click Read. The instrument reads all Plate sections in the experiment.
- 22. When all plate sections are read, click 🔜 Save to save the data file.
- 23. Select the Select the Section. Two fields in the Result Note section allow you to enter the name of the person who ran the test and the name of the person who verified the test.
- 24. Repeat the steps to run the tests for each of the deperiments for the cartridges you want to qualify.
- 25. When all plate sections are read, remove the validation plate from the drawer and return it to the storage case.

# SpectraMax i3(x) LUM ALPHA Tests

LUM ALPHA tests:

- Alignment
- Background
- Signal

## LUM ALPHA Cartridges Protocol Tests Acceptability Criteria

The acceptability criteria for the LUM ALPA Cartridges protocol tests are derived from a combination of the error of the instrument (or published specification for the instrument), the uncertainty of the measurement, and the uncertainty of the standard.

## Acceptability Criteria

| Test                          | Acceptable/Out of Specification Criteria                                     |  |
|-------------------------------|------------------------------------------------------------------------------|--|
| X Alignment                   | ≤ 2.5 mm                                                                     |  |
| Y Alignment                   | ≤ 2.5 mm                                                                     |  |
| Background (RLU)              | SpectraMax i3x ≤ 150<br>SpectraMax i3 ≤ 1500                                 |  |
| Linearity R2                  | R2 of standard curve fit $\geq 0.95$                                         |  |
| Precision                     | CV of measurements < 2.0% with a correction added when approaching the blank |  |
| 0200-7012 LUM Test            | t.                                                                           |  |
| Signal (RLU)                  | ≥ 1 Million                                                                  |  |
| 0200-7013 LUM-CHF             | ROM Test                                                                     |  |
| Signal (RLU)                  | ≥ 0.4 Million                                                                |  |
| 0200-7014 LUM 96 T            | est                                                                          |  |
| Signal (RLU)                  | ≥ 3 Million                                                                  |  |
| 0200-7015 LUM 384             | Test                                                                         |  |
| Signal (RLU)                  | ≥ 2.5 Million                                                                |  |
| 0200-7016 LUM-BRET2 Test      |                                                                              |  |
| Signal (RLU)                  | ≥ 0.8 Million                                                                |  |
| 0200-7017 ALPHA 384 std Test  |                                                                              |  |
| Signal (RLU)                  | ≥ 2.5 Million                                                                |  |
| 0200-7018 ALPHA 384 HTS Test  |                                                                              |  |
| Signal (RLU)                  | ≥ 2.5 Million                                                                |  |
| 0200-7019 ALPHA 1536 HTS Test |                                                                              |  |
| Signal (RLU)                  | ≥ 1 Million                                                                  |  |

# Run SpectraMax i3(x) TRF FPOL HTRF Cartridges Protocol Tests

Now that you have entered the data from the Certificate of Calibration and renamed the protocol, do the following to run the TRF FPOL HTRF Cartridges protocol tests. Each experiment in this protocol is for a specific cartridge. Only select the experiments for each cartridge that you want to qualify and ignore the tests for cartridges that you do not want to qualify.

For a description of the available tests, how to interpret test results, and acceptability criteria, see SpectraMax i3(x) TRF FPOL HTRF Tests on page 32.

- 1. Power on the instrument and wait for the instrument to complete its start-up routine.
- 2. Start the SoftMax Pro Software.
- 3. Confirm that the instrument and the software are connected and communicating properly.
- 4. Open the protocol file that contains the certification data you entered.
- 5. To qualify the 0200-7008 TRF Eu Sa cartridge, expand the 4 0200-7008 TRF Eu Sa experiment and select the START Note section that contains instructions for the 0200-7008 TRF Eu Sa experiment.
- 6. Click Save As to save the file as a data file with a name of your choice.
- 7. Select the **Standard** Plate section.
- 8. Select the **Operations** tab, click **Auto Read**, and confirm that all Plate sections are selected.
- 9. Click **O** Info and confirm that the TRF-EUSA cartridge is the only cartridge discovered in the top drawer.
- 10. Place the validation plate in the instrument drawer with well A1 in the A1 drawer position.
- 11. Click W Read. The instrument reads all Plate sections in the experiment.
- 12. When all plate sections are read, click 🔜 Save to save the data file.
- 13. Select the Section allow you to enter the name of the person who ran the test and the name of the person who verified the test.
- To qualify the 0200-7009 FP-FLUO cartridge, expand the 0200-7009, FP-FLUO experiment and select the START Note section that contains instructions for the 0200-7009 FP-FLUO experiment.
- 15. Select the Alignment x Plate section.
- 16. Select the Operations tab, click **Auto Read**, and confirm that all Plate sections are selected.
- 17. Click **Info** and confirm that the FP-FLUO cartridge is the only cartridge discovered in the top drawer.
- 18. Place the validation plate in the instrument drawer with well A1 in the A1 drawer position.
- 19. Click **Read**. The instrument reads all Plate sections in the experiment.
- 20. When all plate sections are read, click 🔜 Save to save the data file.

- 21. Select the Select the Section. Two fields in the Result Note section allow you to enter the name of the person who ran the test and the name of the person who verified the test.
- 22. Repeat the steps to run the tests for each of the deperiments for the cartridges you want to qualify.
- 23. When all plate sections are read, remove the validation plate from the drawer and return it to the storage case.

# SpectraMax i3(x) TRF FPOL HTRF Tests

Europium:

- Background
- Signal

## TRF FPOL HTRF Cartridges Protocol Tests Acceptability Criteria

The acceptability criteria for the TRF FPOL HTRF Cartridges protocol tests are derived from a combination of the error of the instrument (or published specification for the instrument), the uncertainty of the measurement, and the uncertainty of the standard.

#### Acceptability Criteria: 0200-7008 TRF Eu Sa Test

| Test                                                           | Validation Plate Wells  | Acceptable/Out of Specification Criteria         |
|----------------------------------------------------------------|-------------------------|--------------------------------------------------|
| Signal Group Table (Using Exc. 370 nm, Em. 616 nm (red; PMT1)) |                         |                                                  |
| 1/                                                             | Wells E02, (blank: F02) | ≤ 100 amol/well (or fM assuming 0.1 mL/well)     |
| (Signal/Background)                                            |                         |                                                  |
| 1/ (Signal/Noise)                                              | Wells E02, (blank: F02) | $\leq$ 10 amol/well (or fM assuming 0.1 mL/well) |

### Acceptability Criteria: 0200-7009 FP-FLUO Test

| Test                                    | Validation Plate Wells    | Acceptable/Out of Spec. Criteria |
|-----------------------------------------|---------------------------|----------------------------------|
| X alignment                             | Wells A07 through A17     | ≤ 1.5 mm                         |
| Y alignment                             | Wells C01, D01,<br>E01M01 | ≤ 1.5 mm                         |
| X Fly minus Stop & Go mode              | Wells A07 through A17     | ≤ 0.5 mm                         |
| X Fly reverse minus forward             | Wells B07 through B17     | ≤ 0.5 mm                         |
| Precision at 1 nM<br>(interpolated, q=) | Wells F05 through F07     | ≤ 4 mP                           |
| Max. Pos. Pol. Std.                     | Well G02                  | ≥ 800 mP                         |
| Max. Neg. Pol. Std.                     | Well H02                  | ≤ -700 mP                        |

| Test                                    | Validation Plate Wells    | Acceptable/Out of Spec. Criteria |
|-----------------------------------------|---------------------------|----------------------------------|
| X alignment                             | Wells A07 through A17     | ≤ 1.5 mm                         |
| Y alignment                             | Wells C01, D01,<br>E01M01 | ≤ 1.5 mm                         |
| X Fly minus Stop & Go mode              | Wells A07 through A17     | ≤ 0.5 mm                         |
| X Fly reverse minus forward             | Wells B07 through B17     | ≤ 0.5 mm                         |
| Precision at 1 nM<br>(interpolated, q=) | Wells F05 through F07     | ≤ 4 mP                           |
| Max. Pos. Pol. Std.                     | Well G02                  | ≥ 800 mP                         |
| Max. Neg. Pol. Std.                     | Well H02                  | ≤ -700 mP                        |

## Acceptability Criteria: 0200-7010 FP-RHOD Test

## Acceptability Criteria: 0200-7011 HTRF 340-620 Test

| Test                                                                   | Plate Wells                | Acceptable/Out of Specification Criteria          |
|------------------------------------------------------------------------|----------------------------|---------------------------------------------------|
| 620* Signal Group Table (Using                                         | Exc. 340 nm, Em. 6         | 616 nm (red; PMT1))                               |
| 1/ (Signal/Background) 620 nm                                          | Well G02                   | $\leq$ 100 amol/well (or fM assuming 0.1 mL/well) |
| 1/ (Signal/Noise) 620 nm                                               | Well H02                   | $\leq$ 20 amol/well (or fM assuming 0.1 mL/well)  |
| 665 Signal Group Table (Using Exc. 340 nm, Em. 665 nm (far-red; PMT2)) |                            |                                                   |
| 1/ (Signal/Background) 665 nm                                          | Wells E02, F02             | $\leq$ 100 amol/well (or fM assuming 0.1 mL/well) |
| 1/ (Signal/Noise) 665 nm                                               | Wells E02,<br>(blank: F02) | $\leq$ 20 amol/well (or fM assuming 0.1 mL/well)  |

\* Cartridge emission filter actually optimized to 616 nm.

# Chapter 6: SpectraMax iD5 Protocol

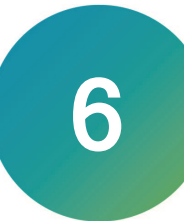

The SoftMax Pro Software Protocol Library contains one validation protocol for the SpectraMax iD5. You must use the MM-50xxx-Cert 1-EZinCert.pdf file to enter the Certificate of Calibration information into the SoftMax Pro Software and save the protocol file with a new name before you run the following tests. See EZinCert Certificate Entry on page 9.

For a description of the available tests, how to interpret test results, and acceptability criteria, see SpectraMax iD5 TRF and FP Tests on page 35.

# Run SpectraMax iD5 Multi-Mode TRF and FP Protocol Tests

Now that you have entered the data from the Certificate of Calibration and renamed the protocol, do the following to run the validation protocol for the SpectraMax iD5.

- 1. Power on the instrument and wait for the instrument to complete its start-up routine.
- 2. Start the SoftMax Pro Software.
- 3. Confirm that the instrument and the software are connected and communicating properly.
- 4. Open the protocol file that contains the certification data you entered.
- 5. Expand the Standard Slides (EX, EM) experiment and select the START Note section that contains instructions for the Standard Slides (EX, EM) test:
- 6. Click Save As to save the file as a data file with a name of your choice.
- 7. Select the Opens Report TRF Plate section.
- 8. Select the Operations tab, click 4 Auto Read, and confirm that all Plate sections are selected.
- 9. Place the validation plate in the instrument drawer with well A1 in the A1 drawer position.
- 10. Click W Read. The instrument reads all Plate sections in the experiment.
- 11. Expand the A Results experiment and select the S Status Note section to view the read progress.
- 12. When all plate sections are read, click 🔜 Save to save the data file.
- 13. When all plate sections are read, remove the validation plate from the drawer and return it to the storage case.
- 14. After you run all tests, expand the A Results experiment and select the Report Note section. Two fields in the Report Note section allow you to enter the name of the person who ran the test and the name of the person who verified the test.

# SpectraMax iD5 TRF and FP Tests

## SpectraMax iD5 Time-Resolved Fluorescence Tests

Europium:

- Background
- Signal

## **Time-Resolved Fluorescence Parameters**

| Parameter     | Details                                                                                                    |
|---------------|----------------------------------------------------------------------------------------------------|
| Functionality | The Blocking parameter validates the integrity of polarizing filters.                                                                                                    |
| Precision     | Validates the precision of TRF top read measurements by determining the kinetic cycle-to-cycle repeatability for signal and background                                                                                                    |
| Signal        | Determines the signal to background (S/B) ratio for a type of standard measured with a particular filter set. Using the equivalent label concentration of the standard (see the printed certificate), the reciprocal S/B is transformed into background equivalent label concentration. A small reciprocal S/B value indicates the proper combination of label, filter set, and light source is present.<br>Determines the signal to background noise ratio (S/N) for a type of standard measured with a particular filter set. Using the equivalent label concentration of the standard (see printed certificate), the reciprocal S/N is scaled to the detectable equivalent label concentration. A small reciprocal S/N value indicates the baseline of the instrument is stable.<br>Note: Noise (N) is measured as the precision value of the blank standard on the validation plate. In the assay used to determine instrument specifications, the detection limit is based on replicate uniformity of assay blanks. Passing the Validation Plate Signal test provides supporting evidence, but does not guarantee, that the instrument can achieve the published detection limits. |

## SpectraMax iD5 Fluorescence Polarization Tests

### Fluorescein:

- Background Signal (Par and Perp)
- Fluorescein Signals (Par and Perp)
- Dynamic Range (Min mP and Max mP)

### Fluorescence Polarization Parameters

| Parameter        | Details                                                                                                    |
|------------------|----------------------------------------------------------------------------------------------------|
| Functionality    | The Blocking parameter validates the integrity of polarizing filters installed on FilterMax F5 filter slides.                                                                                 |
| Precision        | Validates the precision (in mP) of fluorescence top read measurements by determining the kinetic cycle-to-cycle repeatability (in mP). Precision is reported as the standard deviation in mP. |
| Dynamic<br>Range | Measures the mP in wells having the highest and lowest polarization and reports the Max-Min difference.                                                                                       |

# SpectraMax iD5 Acceptability Criteria

The acceptability criteria for the TRF FP Std protocol tests are derived from a combination of the error of the instrument (or published specification for the instrument), the uncertainty of the measurement, and the uncertainty of the standard.

## Acceptability Criteria TRF Europium Test

| Test                                                           | Validation Plate Wells  | Acceptable/Out of Specification Criteria |
|----------------------------------------------------------------|-------------------------|------------------------------------------|
| Signal Group Table (Using Exc. 370 nm, Em. 616 nm (red; PMT1)) |                         |                                          |
| 1/ (Signal/Background)                                         | Wells E02, (blank: F02) | ≤ 100 amol/well                          |
| 1/ (Signal/Noise)                                              | Wells E2, (blank: F02)  | ≤ 10 amol/well                           |

## Acceptability Criteria FP Fluorescein Test

| Test                   | Validation Plate Wells                   | Acceptable/Out of Specification Criteria          |
|------------------------|------------------------------------------|---------------------------------------------------|
| Precision at 10<br>nM  | Interpolated between wells F05, F06, F07 | ≤ 5 mP                                            |
| Dynamic Range          | Wells F02, G02, H02                      | ≥ 1200mP (Max.Pos.Pol.Std. minus Max.Neg.Pol.Std) |
| Max. Pos. Pol.<br>Std. | Wells G02 (Max Pos), H02<br>(Max Neg)    | ≥ 800 mP                                          |
| Max. Neg. Pol.<br>Std. |                                          | ≤ -700 mP                                         |

SpectraTest Multi-Mode Validation Package User Guide

# Chapter 7: SpectraMax Paradigm Protocols

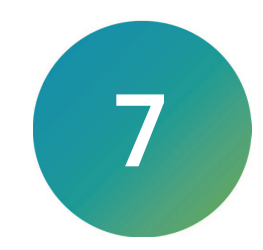

The SoftMax Pro Software Protocol Library contains twelve protocols for the SpectraMax Paradigm. You must use the MM-50xxx-Cert 1-EZinCert.pdf file to enter the Certificate of Calibration information into the SoftMax Pro Software and save the protocol file with a new name before you run the following tests. See EZinCert Certificate Entry on page 9.

# Run SpectraMax Paradigm Protocol Tests

Now that you have entered the data from the Certificate of Calibration and renamed the protocol, do the following to run the validation plate protocols for the SpectraMax Paradigm. There are 12 cartridge-specific protocols for the SpectraMax Paradigm. These directions summarize the general workflow for all 12 protocols. Read the Note sections in each protocol and in each experiment for detailed instructions.

- 1. Power on the instrument and wait for the instrument to complete its start-up routine.
- 2. Start the SoftMax Pro Software.
- 3. Confirm that the instrument and the software are connected and communicating properly.
- 4. Open the protocol file that contains the certification data you entered.
- 5. Expand the A first experiment that contains a Plate section and select the START Note section.
  - Read the instructions carefully.
  - For some protocols you need to verify the cartridge serial number.
  - Insert the applicable cartridge into the appropriate drawer in the assigned slot.
- 6. Click Save As to save the file as a data file with a name of your choice.
- 7. Select the first Plate section in the experiment.
- 8. Select the Operations tab, click 4 Auto Read, and confirm that all Plate sections are selected.
- 9. Click Info and confirm that the correct cartridge is installed correctly in the correct drawer based on the instructions contained in the START Note section.
- 10. Place the validation plate in the instrument drawer with well A1 in the A1 drawer position.
- 11. For the following protocol tests press the button on the validation plate at well position A11 to power on the validation plate. For all other protocols the plate is powered off.
  - LUM ALPHA Cartridges protocol all tests
  - Multi Cartridge protocol Test LUM test
  - TUNE Cartridge protocol Test LUM test
- 12. Click Read. The instrument reads all Plate sections in the experiment.
- 13. When all plate sections are read, click 🔜 Save to save the data file.
- 14. For the LUM ALPHA Cartridge protocol, select the **Secure** Results Note section. Two fields in the Result Note section allow you to enter the name of the person who ran the test and the name of the person who verified the test. All other SpectraMax Paradigm protocols have a

Results experiment that contain the results.

15. Repeat the steps to run the tests in each 📥 experiment in the protocol.

- 16. When all plate sections are read, remove the validation plate from the drawer and return it to the storage case.
- 17. After you run all tests, expand the **A Results** experiment and select the **S Report** Note section. Two fields in the Report Note section allow you to enter the name of the person who ran the test and the name of the person who verified the test. For the

LUM ALPHA Cartridge protocol, each experiment contains a **Results** Note section.

# SpectraMax Paradigm Cartridges Protocol Tests Acceptability Criteria

The acceptability criteria for the SpectraMax Paradigm Cartridge protocol tests are derived from a combination of the error of the instrument (or published specification for the instrument), the uncertainty of the measurement, and the uncertainty of the standard.

| Test                       | Validation Plate Wells                                         | Acceptable/Out of Specification Criteria                                                  |
|----------------------------|----------------------------------------------------------------|-------------------------------------------------------------------------------------------|
| Wavelength<br>Accuracy     | Well C07                                                       | < 1.5 nm                                                                                  |
| Wavelength<br>Precision    | Well C07                                                       | < 0.5 nm                                                                                  |
| Precision                  | Wells E03 through E10 when in specified range                  | < (0.005 plus 0.01 x MeanValue) / MeanValue x100%<br>(up to 2.2 OD Vis, 1.2 OD UV)        |
| Linearity                  | Wells E03 through E10 when in specified range                  | < (0.010 plus 0.0075 x MeanValue) / MeanValue<br>x100%<br>(up to 3.15 OD Vis, 2.65 OD UV) |
| Beam Clear (OD)            | Well C09                                                       | < 0.01                                                                                    |
| Beam Stopped<br>(OD)       | Well C10                                                       | > 3                                                                                       |
| Filter Integrity<br>(OD)   | Well C06                                                       | > 2.5                                                                                     |
| Wavelength<br>Plausibility | Wells C03 through C06<br>(depending on selected<br>wavelength) | < 5 nm                                                                                    |
| Absorbance 405 nm          |                                                                |                                                                                           |
| Accuracy (%)               | Well C08 validating magnitude at ~1.6 OD                       | < (0.010 plus 0.02 x CertValue) / CertValue x100% @<br>405nm                              |
| Alignment                  |                                                                |                                                                                           |
| Alignment X                | Wells B04 through B09                                          | < 1.25 nm                                                                                 |
| Hysteresis X               | Wells B04 through B09                                          | < 1.0 nm                                                                                  |
| Alignment Y                | Wells D04 through D09                                          | < 1.25 nm                                                                                 |

Acceptability Criteria: ABS MONO Cartridge Protocol (Cartridge part number 0200-7000)

| Test                                                      | Validation Plate Wells                          | Acceptable/Out of Specification Criteria                               |  |
|-----------------------------------------------------------|-------------------------------------------------|------------------------------------------------------------------------|--|
| Results Top (Using Exc. 445 nm, Em. 535 nm (green; PMT2)) |                                                 |                                                                        |  |
| X Alignment                                               | Wells A04 through A09                           | ≤ 1.5 mm                                                               |  |
| Y Alignment                                               | Wells B01 through G01                           | ≤ 1.5 mm                                                               |  |
| 1 /<br>(Signal/Background)                                | Wells F07, (blank: F02)                         | ≤ 500 fmol/well assuming 0.075 ml/well                                 |  |
| 1 / (Signal/Noise)                                        | Wells F07, (blank: F02)                         | ≤ 10 fmol/well assuming 0.075 mL/well                                  |  |
| Dynamic Range                                             | Wells F04 through F10                           | ≥ 5 logs                                                               |  |
| Linearity R2                                              |                                                 | ≥ 0.85                                                                 |  |
| Linearity Dynamic<br>Range                                |                                                 | ≥ 5 logs                                                               |  |
| Precision                                                 |                                                 | 6% (high signal) plus a value depending on the proximity to background |  |
| Results Bottom (Using                                     | j Exc. 445 nm, Em. 535 nm (                     | (green; PMT2))                                                         |  |
| X Alignment                                               | Wells A04 through A09 from below the plate      | ≤ 1.5 mm                                                               |  |
| Y Alignment                                               | Wells B01 through G01 from below the plate      | ≤ 1.5 mm                                                               |  |
| X Fly minus Stop<br>& Go mode                             | Wells A04 through A09 from below the plate      | ≤ 0.5 nm                                                               |  |
| x Fly reverse minus forward                               |                                                 | ≤ 0.5 nm                                                               |  |
| 1 /<br>(Signal/Background)                                | Wells B02, (blank: A02)<br>from below the plate | ≤ 1000 fmol/well assuming 0.075 ml/well                                |  |
| 1 / (Signal/Noise)                                        |                                                 | ≤ 20 fmol/well assuming 0.075 mL/well                                  |  |

## Acceptability Criteria: FL-CFP-YFP Cartridge Protocol (Cartridge part number 0200-7005)

| Test                           | Validation Plate Wells                                                   | Acceptable/Out of Specification Criteria                               |
|--------------------------------|--------------------------------------------------------------------------|------------------------------------------------------------------------|
| Results Top                    |                                                                          |                                                                        |
| X Alignment                    | Wells A04 through A09<br>using Exc. 360, Em. 535,<br>nm (green; PMT2)    | ≤ 1.5 mm                                                               |
| Y Alignment                    | Wells B01 through G01                                                    | ≤ 1.5 mm                                                               |
| 1 /<br>(Signal/Background)     | Wells D02, (blank: F02)<br>using Exc. 360 nm, Em.<br>465 nm (blue; PMT1) | ≤ 1000 fmol/well assuming 0.075 ml/well                                |
| 1 / (Signal/Noise)             | Wells D02, F02 (blank)                                                   | ≤ 10 fmol/well assuming 0.075 mL/well                                  |
| Dynamic Range                  | Wells F04 through F10<br>using Exc. 360 nm, EM.<br>535 nm (green; PMT2)  | ≥ 4 logs                                                               |
| Linearity R2                   |                                                                          | ≥ 0.95                                                                 |
| Linearity Dynamic<br>Range     |                                                                          | ≥ 4 logs                                                               |
| Precision                      |                                                                          | 6% (high signal) plus a value depending on the proximity to background |
| Results Bottom                 |                                                                          | -                                                                      |
| X Alignment                    | Using Exc. 360, Em. 535,<br>nm (green; PMT2)                             | ≤ 1.5 mm                                                               |
| Y Alignment                    |                                                                          | ≤ 1.5 mm                                                               |
| X Fly minus Stop<br>& Go mode  |                                                                          | ≤ 0.5 nm                                                               |
| x Fly reverse minus<br>forward | Wells A02, (blank: B02)                                                  | ≤ 0.5 nm                                                               |
| 1 /<br>(Signal/Background)     | Using Exc. 360 nm, Em.<br>465 nm (blue; PMT1)                            | ≤ 5000 fmol/well assuming 0.075 ml/well                                |
| 1 / (Signal/Noise)             |                                                                          | ≤ 50 fmol/well assuming 0.075 mL/well                                  |

# Acceptability Criteria: FL-COFL Cartridge Protocol (Cartridge part number 0200-7002)

| Test                                                             | Validation Plate Wells                          | Acceptable/Out of Specification Criteria                               |  |
|------------------------------------------------------------------|-------------------------------------------------|------------------------------------------------------------------------|--|
| Results Top (Using Exc. 535, Em. 595, nm (red-shifted; PMT1))    |                                                 |                                                                        |  |
| X Alignment                                                      |                                                 | ≤ 1.5 mm                                                               |  |
| Y Alignment                                                      |                                                 | ≤ 1.5 mm                                                               |  |
| 1 /<br>(Signal/Background)                                       | Wells F07, (blank: F02)                         | ≤ 30 fmol/well assuming 0.075 ml/well                                  |  |
| 1 / (Signal/Noise)                                               | Wells F07, (blank: F02)                         | $\leq$ 0.15 fmol/well assuming 0.075 mL/well                           |  |
| Dynamic Range                                                    | Wells F04 through F10                           | ≥ 6 logs                                                               |  |
| Linearity R2                                                     | Wells F02 through F10                           | ≥ 0.95                                                                 |  |
| Linearity Dynamic<br>Range                                       | Wells F02 through F10                           | ≥ 6 logs                                                               |  |
| Precision                                                        |                                                 | 6% (high signal) plus a value depending on the proximity to background |  |
| Results Bottom (Using Exc. 535, Em. 595, nm (red-shifted; PMT1)) |                                                 |                                                                        |  |
| X Alignment                                                      |                                                 | ≤ 1.5 mm                                                               |  |
| Y Alignment                                                      |                                                 | ≤ 1.5 mm                                                               |  |
| X Fly minus Stop<br>& Go mode                                    |                                                 | ≤ 0.5 nm                                                               |  |
| x Fly reverse minus<br>forward                                   |                                                 | ≤ 0.5 nm                                                               |  |
| 1 /<br>(Signal/Background)                                       | Wells A02, (blank: B02)<br>from below the plate | ≤ 300 fmol/well assuming 0.075 ml/well                                 |  |
| 1 / (Signal/Noise)                                               |                                                 | ≤ 6 fmol/well assuming 0.075 mL/well                                   |  |

# Acceptability Criteria: FL-Cy3Cy5 Cartridge Protocol (Cartridge part number 0200-7004)

| Test                           | Validation Plate Wells                                  | Acceptable/Out of Specification Criteria                               |  |
|--------------------------------|---------------------------------------------------------|------------------------------------------------------------------------|--|
| Results Top (Using Ex          | Results Top (Using Exc. 485, Em. 535, nm (green; PMT1)) |                                                                        |  |
| X Alignment                    |                                                         | ≤ 1.5 mm                                                               |  |
| Y Alignment                    |                                                         | ≤ 1.5 mm                                                               |  |
| 1 /<br>(Signal/Background)     | Wells F07, (blank: F02)                                 | $\leq$ 20 fmol/well or nM assuming 0.075 ml/well                       |  |
| 1 / (Signal/Noise)             | Wells F07, (blank: F02)                                 | $\leq$ 0.1 fmol/well or pM assuming 0.075 mL/well                      |  |
| Dynamic Range                  | Wells F04 through F10                                   | ≥ 6 logs                                                               |  |
| Linearity R2                   | Wells F04 through F10                                   | ≥ 0.95                                                                 |  |
| Linearity Dynamic<br>Range     | Wells F04 through F10                                   | ≥ 6 logs                                                               |  |
| Precision                      |                                                         | 6% (high signal) plus a value depending on the proximity to background |  |
| Results Bottom (Using          | j Exc. 485, Em. 535, nm (gre                            | een; PMT1))                                                            |  |
| X Alignment                    |                                                         | ≤ 1.5 mm                                                               |  |
| Y Alignment                    |                                                         | ≤ 1.5 mm                                                               |  |
| X Fly minus Stop<br>& Go mode  |                                                         | ≤ 0.5 nm                                                               |  |
| x Fly reverse minus<br>forward |                                                         | ≤ 0.5 nm                                                               |  |
| 1 /<br>(Signal/Background)     | Wells A02, (blank: B02)<br>from below the plate         | ≤ 200 fmol/well or nM assuming 0.075 ml/well                           |  |
| 1 / (Signal/Noise)             |                                                         | ≤ 6 fmol/well or pM assuming 0.075 mL/well                             |  |

# Acceptability Criteria: FL-FLRH Cartridge Protocol (Cartridge part number 0200-7003)

| Test                                                  | Validation Plate Wells                                                 | Acceptable/Out of Specification Criteria                               |
|-------------------------------------------------------|------------------------------------------------------------------------|------------------------------------------------------------------------|
| Results Top Using Exc. 406, Em. 535, nm (green; PMT2) |                                                                        |                                                                        |
| X Alignment                                           | Using Exc. 406, Em. 535,<br>nm (green; PMT2)                           | ≤ 1.5 mm                                                               |
| Y Alignment                                           |                                                                        | ≤ 1.5 mm                                                               |
| 1 /<br>(Signal/Background)                            | Wells B02, (blank: F02)<br>using Exc. 406, Em. 465,<br>nm (blue; PMT1) | ≤ 1000 fmol/well assuming 0.075 ml/well                                |
| 1 / (Signal/Noise)                                    |                                                                        | ≤ 10 fmol/well assuming 0.075 mL/well                                  |
| Dynamic Range                                         | Wells F04 through F10<br>using Exc. 406, Em. 535,<br>nm (green; PMT2)  | ≥ 4 logs                                                               |
| Linearity R2                                          |                                                                        | ≥ 0.95                                                                 |
| Linearity Dynamic<br>Range                            |                                                                        | ≥ 4 logs                                                               |
| Precision                                             |                                                                        | 6% (high signal) plus a value depending on the proximity to background |
| Results Bottom                                        |                                                                        |                                                                        |
| X Alignment                                           | Using Exc. 406, Em. 535,<br>nm (green; PMT2)                           | ≤ 1.5 mm                                                               |
| Y Alignment                                           |                                                                        | ≤ 1.5 mm                                                               |
| X Fly minus Stop<br>& Go mode                         |                                                                        | ≤ 0.5 nm                                                               |
| x Fly reverse minus<br>forward                        | Wells A02, (blank: B02)                                                | ≤ 0.5 nm                                                               |
| 1 /<br>(Signal/Background)                            | Using Exc. 406, Em. 465,<br>nm (blue; PMT1)                            | ≤ 5000 fmol/well or nM assuming 0.075 ml/well                          |
| 1 / (Signal/Noise)                                    | Using Exc. 406, Em. 465,<br>nm (blue; PMT1)                            | $\leq$ 50 fmol/well or pM assuming 0.075 mL/well                       |

## Acceptability Criteria: G-BLAZER Cartridge Protocol (Cartridge part number 0200-7006)

| Acceptability Criteria: LUM-ALPHA Cartridge Protocol (Experiment name is the cartridge |  |
|----------------------------------------------------------------------------------------|--|
| part number)                                                                           |  |

| Test                               | Validation Plate Wells                                      | Acceptable/Out of Specification Criteria                             |  |  |
|------------------------------------|-------------------------------------------------------------|----------------------------------------------------------------------|--|--|
| All Experiments                    |                                                             |                                                                      |  |  |
| X alignment                        | Well H10                                                    | ≤ 2.5 mm                                                             |  |  |
| Y alignment                        | Well H10                                                    | ≤ 2.5 mm                                                             |  |  |
| Background<br>(RLU)                | Rows A through D                                            | ≤ 1000                                                               |  |  |
| Linearity R2                       | Wells H04 through H10, if<br>not too close to<br>background | ≥ 0.95                                                               |  |  |
| Precision                          | Wells H04 through H10, if<br>not too close to<br>background | 2% high signal plus a value depending on the proximity to background |  |  |
| 0200-7012 LUM E                    | xperiment                                                   |                                                                      |  |  |
| Signal (RLU)                       | Well H10                                                    | ≥ 1 Million                                                          |  |  |
| 0200-7013 LUM-0                    | CHROM Experiment                                            |                                                                      |  |  |
| Signal (RLU)                       | Well H10                                                    | ≥ 0.4 Million                                                        |  |  |
| 0200-7014 LUM96 Experiment         |                                                             |                                                                      |  |  |
| Signal (RLU)                       | Well H10                                                    | ≥ 3 Million                                                          |  |  |
| 0200-7015 LUM384 Experiment        |                                                             |                                                                      |  |  |
| Signal (RLU)                       | Well H10                                                    | ≥ 2.5 Million                                                        |  |  |
| 0200-7016 LUM-BRET2 Experiment     |                                                             |                                                                      |  |  |
| Signal (RLU)                       | Well H10                                                    | ≥ 0.8 Million                                                        |  |  |
| 0200-7017 ALPHA-384 STD Experiment |                                                             |                                                                      |  |  |
| Signal (RLU)                       | Well H10                                                    | ≥ 0.8 Million                                                        |  |  |
| 0200-7018 ALPHA-384 HTS Experiment |                                                             |                                                                      |  |  |
| Signal (RLU)                       | Well H10                                                    | $\geq$ 2.5 Million                                                   |  |  |
| 0200-7019 ALPH                     | A-1536 HTS Experiment                                       | -                                                                    |  |  |
| Signal (RLU)                       | Well H10                                                    | ≥ 1 Million                                                          |  |  |

| Experiment Plate<br>Section Name                  | Test                  | Acceptable/Out of Specification Criteria                               |  |  |
|---------------------------------------------------|-----------------------|------------------------------------------------------------------------|--|--|
| Test FL Top Experiment                            |                       |                                                                        |  |  |
| Coumarin Plates<br>Wells D02, (blank:<br>F02)     | 1/(Signal/Background) | < 1000 fmol                                                            |  |  |
| Coumarin Plates                                   | 1/(Signal/Noise)      | < 30 fmol                                                              |  |  |
| Fluorescein Plates                                | Alignment X           | < 1.75 mm                                                              |  |  |
| Fluorescein Plates                                | Alignment Y           | < 1.75 mm                                                              |  |  |
| Fluorescein Plates                                | Precision             | 6% (high signal) plus a value depending on the proximity to background |  |  |
| Fluorescein Plates                                | Linearity R2          | > 0.98                                                                 |  |  |
| Fluorescein Plates<br>Wells F07, (blank:<br>F02)  | 1/(Signal/Background) | < 100 fmol                                                             |  |  |
| Fluorescein Plates                                | 1/(Signal/Noise)      | < 0.3 fmol                                                             |  |  |
| Fluorescein Plates                                | Dynamic Range         | > 5 logs                                                               |  |  |
| Fluorescein Plates                                | Linear Dynamic Range  | > 5 logs                                                               |  |  |
| Rhodamine Plates                                  | Alignment X           | < 1.75 mm                                                              |  |  |
| Rhodamine Plates                                  | Alignment Y           | < 1.75 mm                                                              |  |  |
| Rhodamine Plates                                  | Precision             | 6% (high signal) plus a value depending on the proximity to background |  |  |
| Rhodamine Plates                                  | Linearity             | > 0.98                                                                 |  |  |
| Rhodamine Plates<br>Wells F07, (blank:<br>F02)    | 1/(Signal/Background) | < 200 fmol                                                             |  |  |
| Rhodamine Plates                                  | 1/(Signal/Noise)      | < 10 fmol                                                              |  |  |
| Rhodamine Plates                                  | Dynamic Range         | > 5 logs                                                               |  |  |
| Rhodamine Plates                                  | Linear Dynamic Range  | > 5 logs                                                               |  |  |
| Texas Red Plates<br>Wells C02, (blank:<br>F02)    | 1/(Signal/Background) | < 1000 fmol                                                            |  |  |
| Texas Red Plates                                  | 1/(Signal/Noise)      | < 30 fmol                                                              |  |  |
| TRF Europium Plates<br>Wells E02, (blank:<br>F02) | 1/(Signal/Background) | < 500 amol                                                             |  |  |
| TRF Europium Plates                               | 1/(Signal/Noise)      | < 25 amol                                                              |  |  |

## Acceptability Criteria: MULTI Cartridge Protocol (Cartridge part number 0200-7001)

| Experiment Plate<br>Section Name                                         | Test                  | Acceptable/Out of Specification Criteria                               |  |  |
|--------------------------------------------------------------------------|-----------------------|------------------------------------------------------------------------|--|--|
| Test LUM Experiment                                                      | Test LUM Experiment   |                                                                        |  |  |
| All Tests Well H10                                                       | Alignment X           | < 2.5 mm                                                               |  |  |
| All Tests Well H10                                                       | Alignment Y           | < 2.5 mm                                                               |  |  |
| All Tests Wells H04<br>through H10, if not<br>too close to<br>background | Precision             | 3% (high signal) plus a value depending on the proximity to background |  |  |
| All Tests Wells H04<br>through H10, if not<br>too close to<br>background | Linearity R2          | > 0.98                                                                 |  |  |
| All Tests Well H10                                                       | Signal (RLU)          | > 1 Mio.                                                               |  |  |
| All Tests Rows A<br>through D                                            | Background (RLU)      | < 1000                                                                 |  |  |
| Test FL Bot Experiment                                                   |                       |                                                                        |  |  |
| Fluorescein Plates                                                       | Alignment X           | < 1.75 mm                                                              |  |  |
| Fluorescein Plates                                                       | Alignment Y           | <1.75 mm                                                               |  |  |
| Fluorescein Plates                                                       | 1/(Signal/Background) | < 100 fmol                                                             |  |  |
| Fluorescein Plates                                                       | 1/(Signal/Noise)      | < 15 fmol                                                              |  |  |
| Rhodamine Plates                                                         | Alignment X           | < 1.75 mm                                                              |  |  |
| Rhodamine Plates                                                         | Alignment Y           | < 1.75 mm                                                              |  |  |
| Rhodamine Plates                                                         | 1/(Signal/Background) | < 500 fmol                                                             |  |  |
| Rhodamine Plates                                                         | 1/(Signal/Noise)      | < 50 fmol                                                              |  |  |

# Acceptability Criteria: MULTI Cartridge Protocol (Cartridge part number 0200-7001) (continued)

# Acceptability Criteria: MULTI-TOX Label Blue Cartridge Protocol (Cartridge part number 0200-7007)

| Test                               | Validation Plate Wells                                                   | Acceptable/Out of Specification Criteria                               |  |
|------------------------------------|--------------------------------------------------------------------------|------------------------------------------------------------------------|--|
| Test Top Read MULTI-TOX Experiment |                                                                          |                                                                        |  |
| X Alignment                        | Using Exc. 406 nm, Em.<br>542 nm (green; PMT2)                           | < 1.5 mm                                                               |  |
| Y Alignment                        |                                                                          | < 1.5 mm                                                               |  |
| 1/<br>(Signal/Background)          | Wells B02, (blank: F02)<br>using Exc. 406 nm, Em. 465<br>nm (blue; PMT2) | < 1000 fmol                                                            |  |
| 1/(Signal/Noise)                   |                                                                          | < 10 fmol                                                              |  |
| Dynamic Range                      | Wells F04 through F10<br>using Exc. 406 nm, Em. 542<br>nm (green; PMT2)  | > 4 logs                                                               |  |
| Linearity                          |                                                                          | > 0.95                                                                 |  |
| Linear Dynamic<br>Range            |                                                                          | > 4 logs                                                               |  |
| Precision                          |                                                                          | 6% (high signal) plus a value depending on the proximity to background |  |
| Bottom Read MULTI-TOX              |                                                                          |                                                                        |  |
| X Alignment                        | Using Exc. 406 nm, Em.<br>542 nm (green; PMT2)                           | ≤ 1.5 mm                                                               |  |
| Y Alignment                        |                                                                          | ≤ 1.5 mm                                                               |  |
| X Fly minus Stop &<br>Go mode      |                                                                          | ≤ 0.5 mm                                                               |  |
| X Fly reverse minus<br>forward     |                                                                          | ≤ 0.5 mm                                                               |  |
| 1/<br>(Signal/Background)          | Using Exc. 406 nm, Em.<br>465 nm (blue; PMT1)                            | < 5000 fmol                                                            |  |
| 1/(Signal/Noise)                   |                                                                          | < 50 fmol                                                              |  |

| Test                                                                             | Validation Plate Wells           | Acceptable/Out of Specification Criteria                               |  |
|----------------------------------------------------------------------------------|----------------------------------|------------------------------------------------------------------------|--|
| Test Top Read MULTI-TOX Experiment (Using Exc. 504 nm, Em. 542 nm (green; PMT2)) |                                  |                                                                        |  |
| X Alignment                                                                      |                                  | < 1.5 mm                                                               |  |
| Y Alignment                                                                      |                                  | < 1.5 mm                                                               |  |
| 1/<br>(Signal/Background)                                                        | Wells F07, (blank: F02)          | < 500 fmol                                                             |  |
| 1/(Signal/Noise)                                                                 |                                  | < 5 fmol                                                               |  |
| Dynamic Range                                                                    | Wells F04 through F10            | > 4.5 logs                                                             |  |
| Linearity                                                                        |                                  | > 0.95                                                                 |  |
| Linear Dynamic<br>Range                                                          |                                  | > 4.5 logs                                                             |  |
| Precision                                                                        |                                  | 6% (high signal) plus a value depending on the proximity to background |  |
| Bottom Read MULTI-1                                                              | <b>FOX</b> (Using Exc. 504 nm, E | m. 542 nm (green; PMT2))                                               |  |
| X Alignment                                                                      |                                  | ≤ 1.5 mm                                                               |  |
| Y Alignment                                                                      |                                  | ≤ 1.5 mm                                                               |  |
| X Fly minus Stop &<br>Go mode                                                    |                                  | ≤ 0.5 mm                                                               |  |
| X Fly reverse minus<br>forward                                                   |                                  | ≤ 0.5 mm                                                               |  |
| 1/<br>(Signal/Background)                                                        |                                  | < 200 fmol                                                             |  |
| 1/(Signal/Noise)                                                                 |                                  | < 6 fmol                                                               |  |

Acceptability Criteria: MULTI-TOX Label Green Cartridge Protocol (Cartridge part number 0200-7007)

# Acceptability Criteria: TRF FPOL HTRF Cartridge Protocol (Experiment name is cartridge part number)

| Test                                | Validation Plate Wells  | Acceptable/Out of Specification Criteria |  |  |
|-------------------------------------|-------------------------|------------------------------------------|--|--|
| 0200-7008 TRF_EUSA Experiment       |                         |                                          |  |  |
| 1/<br>(Signal/Background)           | Wells E02, (blank: F02) | < 100 fmol                               |  |  |
| 1/(Signal/Noise)                    |                         | < 10 fmol                                |  |  |
| 0200-7009 FP-FLUO Experiment        |                         |                                          |  |  |
| X alignment                         |                         | ≤ 1.5 mm                                 |  |  |
| Y alignment                         |                         | ≤ 1.5 mm                                 |  |  |
| X Fly minus Stop &<br>Go mode       |                         | ≤ 0.5 mm                                 |  |  |
| X Fly reverse minus forward         |                         | ≤ 0.5 mm                                 |  |  |
| Precision at 1nM                    | Wells F05 through F07   | 3 mP                                     |  |  |
| Max. Pos. Pol. Std.                 | Well G02                | ≥ 800 mP                                 |  |  |
| Max. Neg. Pol. Std.                 | Well H02                | ≤ -700 mP                                |  |  |
| 0200-7010 FP-RHOD                   | Experiment              |                                          |  |  |
| X alignment                         |                         | ≤ 1.5 mm                                 |  |  |
| Y alignment                         |                         | ≤ 1.5 mm                                 |  |  |
| X Fly minus Stop &<br>Go mode       |                         | ≤ 0.5 mm                                 |  |  |
| X Fly reverse minus forward         |                         | ≤ 0.5 mm                                 |  |  |
| Precision at 4 nM                   | Wells F05 through F07   | 4 mP                                     |  |  |
| Max. Pos. Pol. Std.                 | Well G02                | ≥ 800 mP                                 |  |  |
| Max. Neg. Pol. Std.                 | Well H02                | ≤ -700 mP                                |  |  |
| 0200-7011 HTRF Exp                  | eriment                 |                                          |  |  |
| 1/<br>(Signal/Background)<br>620 nm | Wells E02, (blank: F02) | < 100 fmol                               |  |  |
| 1/(Signal/Noise) 620<br>nm          |                         | < 20 fmol                                |  |  |
| 1/<br>(Signal/Background)<br>665 nm | Wells E02, (blank: F02) | < 100 fmol                               |  |  |
| 1/(Signal/Noise) 665<br>nm          |                         | < 20 fmol                                |  |  |

| Experiment Plate Section Name                                   | Test                  | Acceptable/Out of<br>Specification Criteria |
|-----------------------------------------------------------------|-----------------------|---------------------------------------------|
| Test FL Top Experiment                                          |                       |                                             |
| Coumarin Background Wells D02, (blank: F02)                     | 1/(Signal/Background) | < 1000 fmol                                 |
| Coumarin Background                                             | 1/(Signal/Noise)      | < 1000 fmol                                 |
| Fluorescein Plates Wells F07, (blank: F02)                      | Alignment X           | < 1.75 mm                                   |
| Fluorescein Plates                                              | Alignment Y           | < 1.75 mm                                   |
| Fluorescein Plates                                              | Precision             | 100%                                        |
| Fluorescein Plates                                              | Linearity R2          | > 0.98                                      |
| Rhodamine Plates Wells F07, (blank: F02)                        | Alignment X           | < 1.75 mm                                   |
| Rhodamine Plates                                                | Alignment Y           | < 1.75 mm                                   |
| Rhodamine Plates                                                | Precision             | 100%                                        |
| Rhodamine Plates                                                | Linearity             | > 0.98                                      |
| Rhodamine Plates                                                | 1/(Signal/Background) | < 200 fmol                                  |
| Rhodamine Plates                                                | 1/(Signal/Noise)      | < 10 fmol                                   |
| Rhodamine Plates                                                | Dynamic Range         | > 5 logs                                    |
| Rhodamine Plates                                                | Linear Dynamic Range  | > 5 logs                                    |
| Texas Red Plates Wells C02, (blank: F02)                        | 1/(Signal/Background) | < 1000 fmol                                 |
| Texas Red Plates                                                | 1/(Signal/Noise)      | < 30 fmol                                   |
| TRF Europium Plates Wells E02, (blank: F02)                     | 1/(Signal/Background) | < 1000 amol                                 |
| TRF Europium Plates                                             | 1/(Signal/Noise)      | < 30 amol                                   |
| Test Scan WLs Experiment                                        |                       |                                             |
| Emission Wavelength Accuracy                                    |                       | < 3 nm                                      |
| Emission Wavelength Precision                                   |                       | < 1 nm                                      |
| Excitation Wavelength Accuracy                                  |                       | < 5 nm                                      |
| Excitation Wavelength Precision                                 |                       | < 1.7 nm                                    |
| Test LUM Experiment                                             |                       |                                             |
| All Tests Well H10                                              | Alignment X           | < 2.5 mm                                    |
| All Tests Well H10                                              | Alignment Y           | < 2.5 mm                                    |
| All Tests Wells H04 through H10, if not too close to background | Precision             | 100%                                        |

# Acceptability Criteria: TUNE Cartridge Protocol (Cartridge part number 0200-7050)

| Experiment Plate Section Name                             | Test                  | Acceptable/Out of<br>Specification Criteria |  |
|-----------------------------------------------------------|-----------------------|---------------------------------------------|--|
| All Tests H04 through H10, if not too close to background | Linearity R2          | > 0.98                                      |  |
| All Tests H10                                             | Signal (RLU)          | > 1 Mio.                                    |  |
| All Tests Rows A through D                                | Background (RLU)      | < 1000                                      |  |
| Test FL Bot Experiment                                    |                       |                                             |  |
| Fluorescein Plates                                        | Alignment X           | < 1.75 mm                                   |  |
| Fluorescein Plates                                        | Alignment Y           | <1.75 mm                                    |  |
| Fluorescein Plates                                        | 1/(Signal/Background) | < 100 fmol                                  |  |
| Fluorescein Plates                                        | 1/(Signal/Noise)      | < 15 fmol                                   |  |
| Rhodamine Plates                                          | Alignment X           | < 1.75 mm                                   |  |
| Rhodamine Plates                                          | Alignment Y           | < 1.75 mm                                   |  |
| Rhodamine Plates                                          | 1/(Signal/Background) | < 500 fmol                                  |  |
| Rhodamine Plates                                          | 1/(Signal/Noise)      | < 50 fmol                                   |  |
| Rhodamine Plates                                          | Dynamic Range         | > 5 logs                                    |  |
| Rhodamine Plates                                          | Linear Dynamic Range  | > 5 logs                                    |  |

# Acceptability Criteria: TUNE Cartridge Protocol (Cartridge part number 0200-7050) (continued)

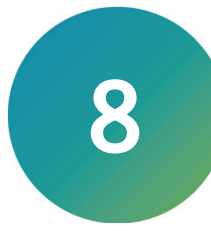

At the time of delivery, all validation plates meet the specifications defined by Molecular Devices. You are responsible for maintaining the plates in a clean, dry, and covered environment. Validation plate maintenance requires the same care that you would give to all optical components.

- Store the plate in the plastic sleeve in the storage case when not in use.
- Inspect the plate before all plate reads. Look for dust and dirt.
- If you observe dust on the plate, you can blow moisture-free, clean canned air across both sides of the plate to clean it.

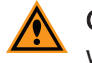

**CAUTION!** Do not use air from "house" air lines on the plate, and do not blow on it with your mouth.

 If a well needs more cleaning, you can use a high-purity ethanol or methanol, such as HPLC-grade reagent alcohol, and a tightly woven cotton swab. Loosely woven cotton swabs can leave behind fiber residues. The alcohol solution can contain methanol or isopropanol but must not contain more aggressive hydrocarbon solvents such as ethyl acetate or ketones.

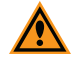

**CAUTION!** Do not touch the inside of the plate wells with cleaning tools other than a clean, tightly woven swab. Do not use acetone or other nonpolar solvents to clean the plate.

# Recertification

Factory certification of the validation plate's secondary standards is done using a reference instrument that is reserved exclusively for SpectraTest Multi-Mode Validation Plate calibration and is checked for accuracy at fixed intervals of time.

You must return the validation plate to Molecular Devices to have it recertified. Only Molecular Devices has the necessary knowledge and equipment to recertify SpectraTest validation plates. You should have the validation plate recertified annually.

Each validation plate you return to Molecular Devices for recertification is measured as found.

- If the validation plate is found to be in tolerance, it is disassembled, cleaned, reassembled, and then returned with a new Certificate of Calibration.
- If the validation plate is found to be out-of-tolerance (OOT), you will be contacted to recommend and authorize the next steps.

The suggested recertification date (Next Calibration Date) is on the Certificate of Calibration. After you reserve a place in the recertification program, you will be notified when to return the validation plate to Molecular Devices.

To have a validation plate recertified, contact Molecular Devices Technical Support. See Obtaining Support on page 55.

**Note:** Please contact Molecular Devices well before the recertification date to reserve a place in the recertification program. A minimum of one month is recommended.

# Troubleshooting

If one or more tests results are Out of Specification, perform the following troubleshooting procedures:

- Check that the information in the CertInfo Note section of the validation protocol matches the information on the Certificate of Calibration that accompanies the validation plate. If the information does not match, update the CertInfo section of the protocol with the information from the Certificate of Calibration, and then view the Results, ResultsTop, or ResultsBot section to see if the test results are within acceptable limits.
- Make sure you ran the tests with well A1 of the validation plate in the A1 drawer position and the plate was positioned such that the serial number and logo were visible. If the plate was positioned incorrectly, reposition it and repeat the test.
- Check the plate for dirt, dust, or other defects. Dust is not always visible. You can blow moisture-free, clean canned air across both sides of the plate to clean it and then repeat the test. Do not use air from "house" air lines on the plate and do blow on it with your mouth. If the results are still unacceptable, you can try cleaning with alcohol. See Maintenance and Troubleshooting on page 54.

If the results are still unacceptable, contact Molecular Devices Technical Support.

# **Obtaining Support**

Molecular Devices is a leading worldwide manufacturer and distributor of analytical instrumentation, software, and reagents. We are committed to the quality of our products and to fully supporting our customers with the highest level of technical service.

Our Support website, support.moleculardevices.com, has a link to the Knowledge Base, which contains technical notes, software upgrades, safety data sheets, and other resources. If you still need assistance after consulting the Knowledge Base, you can submit a request to Molecular Devices Technical Support.

You can contact your local representative or Molecular Devices Technical Support at 800-635-5577 x 1815 (North America only) or +1 408-747-1700. In Europe call +44 (0) 118 944 8000.

To find regional support contact information, visit www.moleculardevices.com/contact.

Please have your instrument serial number or Work Order number, and your software version number available when you call.

# Appendix A: Validation Packages

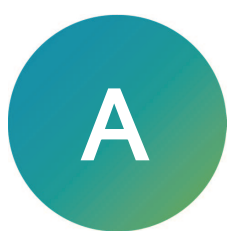

## Validation Packages Part Numbers

| Part<br>Number | Item Name                                             | Compatible Instruments                                                                                                    |
|----------------|-------------------------------------------------------|----------------------------------------------------------------------------------------------------|
| 0200-<br>6117  | SpectraTest<br>ABS1<br>Absorbance<br>Validation Plate | FlexStation 3, SpectraMax 190, SpectraMax 340PC384, SpectraMax<br>ABS, SpectraMax ABS Plus, SpectraMax i3, SpectraMax i3x,<br>SpectraMax iD3, SpectraMax iD5, SpectraMax M2, SpectraMax M2e,<br>SpectraMax M3, SpectraMax M4, SpectraMax M5, SpectraMax M5e,<br>SpectraMax Plus 384, VersaMax |
| 0200-<br>6191  | SpectraTest<br>ABS2<br>Absorbance<br>Validation Plate | FlexStation 3, SpectraMax ABS, SpectraMax ABS Plus, SpectraMax i3,<br>SpectraMax i3x, SpectraMax iD3, SpectraMax iD5, SpectraMax M2,<br>SpectraMax M2e, SpectraMax M3, SpectraMax M4, SpectraMax M5,<br>SpectraMax M5e, SpectraMax Plus 384                                                   |
| 0200-<br>5060  | SpectraTest FL1<br>Fluorescence<br>Validation Plate   | FlexStation 3, Gemini EM, Gemini XPS, SpectraMax i3, SpectraMax<br>i3x, SpectraMax iD3, SpectraMax iD5, SpectraMax M2, SpectraMax<br>M2e, SpectraMax M3, SpectraMax M4, SpectraMax M5, SpectraMax<br>M5e                                                                                      |
| 0200-<br>6186  | SpectraTest LM1<br>Luminescence<br>Validation Plate   | FlexStation 3, SpectraMax i3, SpectraMax i3x, SpectraMax iD3,<br>SpectraMax iD5, SpectraMax L, SpectraMax M3, SpectraMax M4,<br>SpectraMax M5, SpectraMax M5e                                                                                                    |
| 0200-<br>2420  | Cuvette<br>Absorbance<br>Validation Set               | SpectraMax ABS Plus, SpectraMax M2, SpectraMax M2e, SpectraMax M3, SpectraMax M4, SpectraMax M5, SpectraMax M5e, SpectraMax Plus 384                                                                                                    |
| 0200-<br>7200  | Multi-Mode<br>Validation Plate                        | FilterMax F3, FilterMax F5, SpectraMax i3*, SpectraMax i3x*,<br>SpectraMax iD5*, SpectraMax Paradigm<br>* Specific read modes or cartridges.                                                                                                    |

SpectraTest Multi-Mode Validation Package User Guide

#### **Contact Us**

Phone: +1-800-635-5577 Web: moleculardevices.com Email: info@moldev.com

Visit our website for a current listing of worldwide distributors.

The trademarks used herein are the property of Molecular Devices, LLC or their respective owners. Specifications subject to change without notice. Patents: www.moleculardevices.com/patents FOR RESEARCH USE ONLY. NOT FOR USE IN DIAGNOSTIC PROCEDURES

©2022 Molecular Devices, LLC. All rights reserved. 5008531 C

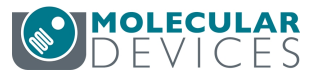